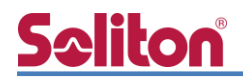

## **NetAttest EPS**

認証連携設定例

【連携機器】バッファロー WAPM-AX8R 【Case】IEEE802.1X EAP-TLS/EAP-PEAP Rev1.0

株式会社ソリトンシステムズ

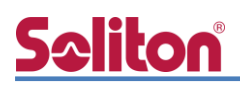

## はじめに

本書について

本書はオールインワン認証アプライアンス NetAttest EPS と、バッファロー社製無線アクセスポ イント WAPM-AX8R の IEEE802.1X EAP-TLS / EAP-PEAP 環境での接続について、設定例を示し たものです。設定例は管理者アカウントでログインし、設定可能な状態になっていることを前提とし て記述します。 アイコンについて

| アイコン     | 説明                           |
|----------|------------------------------|
| (پ       | 利用の参考となる補足的な情報をまとめています。      |
|          | 注意事項を説明しています。場合によっては、データの消失、 |
| <u>.</u> | 機器の破損の可能性があります。              |

画面表示例について

このマニュアルで使用している画面(画面キャプチャ)やコマンド実行結果は、実機での表示と若干の違いがある場合があります。

ご注意

本書は、当社での検証に基づき、NetAttest EPS 及び WAPM-AX8R の操作方法を記載したものです。すべての環境での動作を保証するものではありません。

NetAttest は、株式会社ソリトンシステムズの登録商標です。

その他、本書に掲載されている会社名、製品名は、それぞれ各社の商標または登録商標です。 本文中に ™、®、©は明記していません。

## <u>Saliton</u>

| 目次 |
|----|
|----|

| 1. | 構成                               | 3   |
|----|----------------------------------|-----|
|    | 1-1 構成図                          | 3   |
|    | 1-2 環境                           | 4   |
|    | 1-2-1 機器                         | 4   |
|    | 1-2-2 認証方式                       | 4   |
|    | 1-2-3 ネットワーク設定                   | 4   |
| 2. | NetAttest EPS の設定                | 5   |
|    | 2-1 サービス管理ページへのログオン              | 5   |
|    | 2-2 初期設定ウィザード (システム、システム-2)の実行   | 6   |
|    | 2-3 初期設定ウィザード (サービス)の実行          | 9   |
|    | 2-4 https サービスの再起動               | 13  |
|    | 2-5 RADIUS クライアントの登録             | 14  |
|    | 2-6 利用者の登録                       | 15  |
|    | 2-7 クライアント証明書の発行                 | 16  |
| 3. | WAPM-AX8Rの設定                     | .17 |
|    | 3-1 WAPM-AX8R ヘログイン              | 18  |
|    | 3-2 WAPM-AX8R へ LAN 側 IP アドレスを設定 | 19  |
|    | 3-3 WAPM-AX8R へ RADIUS を設定       | 20  |
|    | 3-4 WAPM-AX8R へ SSID を設定         | 21  |
| 4. | FAP-TLS 認証でのクライアント設定             | .23 |
| •• | 4-1 Windows 10 での EAP-TLS 認証     | 23  |
|    | 4-1-1 クライアント証明書のインポート            | 23  |
|    | 4-1-2 サプリカント設定                   | 25  |
|    | 4-2 Mac での EAP-TLS 認証            | 26  |
|    | 4-2-1 クライアント証明書のインポート            | 26  |
|    | 4-2-2 サプリカント設定                   | 28  |
|    | 4-3 iOS での EAP-TLS 認証            | 30  |
|    | 4-3-1 クライアント証明書のインポート            | 30  |
|    | 4-3-2 サプリカント設定                   | 31  |
|    | 4-4 Android での EAP-TLS 認証        | 32  |

## **Seliton**®

|    | 4-4-1 クライアント証明書のインポート         | 32 |
|----|-------------------------------|----|
|    | 4-4-2 サプリカント設定                | 33 |
| 5. | EAP-PEAP 認証でのクライアント設定         | 34 |
|    | 5-1 Windows 10 での EAP-PEAP 認証 | 34 |
|    | 5-1-1 Windows 10 のサプリカント設定    | 34 |
|    | 5-2 Mac での EAP-PEAP 認証        | 35 |
|    | 5-2-1 Mac のサプリカント設定           | 35 |
|    | 5-3 iOS での EAP-PEAP 認証        | 36 |
|    | 5-3-1 iOS のサプリカント設定           | 36 |
|    | 5-4 Android での EAP-PEAP 認証    | 37 |
|    | 5-4-1 Android のサプリカント設定       | 37 |
| 6. | 動作確認                          | 38 |
|    | 6-1 RADIUS 認証ログの確認(EPS)       | 38 |
|    | 6-2 認証ログの確認(WAPM-AX8R)        | 39 |

## **Seliton** 1. 構成

#### 1-1 構成図

以下の環境を構成します。

- 有線 LAN で接続する機器は L2 スイッチに収容
- 有線 LAN と無線 LAN は同一セグメント
- 無線 LAN で接続するクライアント PC の IP アドレスは、NetAttest D3 の
   DHCP サーバーから払い出す

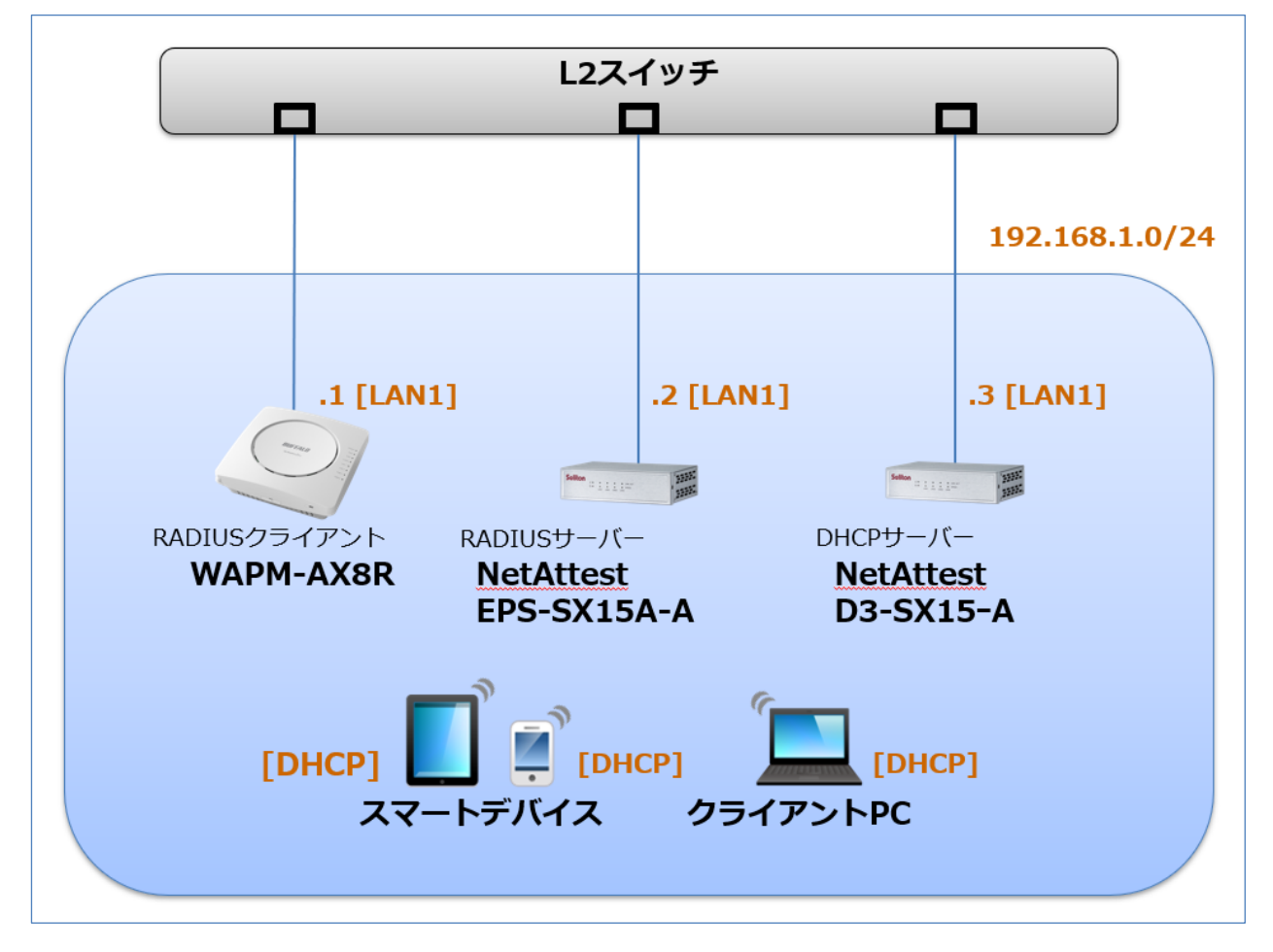

## **Spliton**

#### 1-2 環境

#### 1-2-1 機器

| 製品名                           | メーカー      | 役割                                   | バージョン                                |
|-------------------------------|-----------|--------------------------------------|--------------------------------------|
| NetAttest EPS-SX15A-A         | ソリトンシステムズ | RADIUS/CA サーバー                       | 5.0.4                                |
| WAPM-AX8R                     | バッファロー    | RADIUS クライアント<br>(無線アクセスポイント)        | 1.01                                 |
| NetAttest D3-SX15-A           | ソリトンシステムズ | DHCP サーバー                            | 5.2.10                               |
| Lenovo X390                   | Lenovo    | 802.1X クライアント<br>(Client PC)         | Windows 10 64bit<br>Windows 標準サプリカント |
| MacBook Pro                   | Apple     | 802.1X クライアント<br>(Client PC)         | 13.0.1<br>(macOS Ventura)            |
| iPhone SE<br>(2nd generation) | Apple     | 802.1X クライアント<br>(Client SmartPhone) | 16.1.1                               |
| Pixel 5                       | Google    | 802.1X クライアント<br>(Client SmartPhone) | 13                                   |

#### 1-2-2 認証方式

#### IEEE802.1X EAP-TLS/EAP-PEAP

#### 1-2-3 ネットワーク設定

| 機器                    | IP アドレス        | RADIUS port (Authentication) | RADIUS Secret (Key) |
|-----------------------|----------------|------------------------------|---------------------|
| NetAttest EPS-SX15A-A | 192.168.1.2/24 |                              | secret              |
| WAPM-AX8R             | 192.168.1.1/24 | UDF 1812                     | secret              |
| NetAttest D3-SX15-A   | 192.168.1.3/24 |                              |                     |
| Client PC             | DHCP           | -                            | -                   |
| Client SmartPhone     | DHCP           | -                            | -                   |

## S₂liton 2. NetAttest EPS の設定

NetAttest EPS のセットアップを下記の流れで行います。

- 1. サービス管理ページへのログオン
- 2. 初期設定ウィザード (システム、システム-2)の実行
- 3. 初期設定ウィザード (サービス)の実行
- 4. https サービスの再起動
- 5. RADIUS クライアントの登録
- 6. 利用者の登録
- 7. クライアント証明書の発行

#### 2-1 サービス管理ページへのログオン

NetAttest EPS の初期設定は LAN1 から行います。初期の IP アドレスは「192.168.1.2/24」で す。管理端末に適切な IP アドレスを設定し、Google Chrome もしくは Microsoft Edge から「h ttps://192.168.1.2:2181」にアクセスしてください。

| ログイン          |      |   |
|---------------|------|---|
| ログイン名<br>root |      | ± |
| パスワード         |      |   |
|               |      | ~ |
|               | ログイン |   |

| 項目    | 値    |
|-------|------|
| ログイン名 | root |
| パスワード | root |

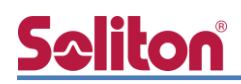

#### 2-2 初期設定ウィザード (システム、システム-2)の実行

サービス管理ページにログイン後、システム初期設定ウィザードを使用し、以下の項目を設定しま す。

- 管理者アカウントの設定
- 日付と時刻の設定
- ホスト名の設定
- ネットワークの設定
- DNS の設定
- インターネット時刻サーバーの設定
- ライセンスの設定

ログイン後に表示される画面より、「セットアップをはじめる」→「すすめる」→「はじめる」と進み、初期設定ウィザードの「システム」に関する設定を行います。

| 管理者フ                                                                                        | <sup>7</sup> カウント                        | 項目                                    | 値                                                                       |                               |
|---------------------------------------------------------------------------------------------|------------------------------------------|---------------------------------------|-------------------------------------------------------------------------|-------------------------------|
|                                                                                             |                                          | 新規パスワー                                | -ド root                                                                 |                               |
| アカウントの                                                                                      | パスワード                                    |                                       |                                                                         |                               |
| ント名(アカウン                                                                                    | ト名は変更できません) 😮                            |                                       |                                                                         |                               |
| ot                                                                                          |                                          |                                       |                                                                         |                               |
| ペスワード* 🔞                                                                                    | 盛い                                       |                                       |                                                                         |                               |
|                                                                                             |                                          |                                       |                                                                         |                               |
| スワードの確認 <mark>*</mark>                                                                      |                                          |                                       |                                                                         |                               |
|                                                                                             |                                          |                                       |                                                                         |                               |
| •••                                                                                         |                                          |                                       |                                                                         |                               |
|                                                                                             |                                          |                                       |                                                                         |                               |
|                                                                                             |                                          |                                       |                                                                         |                               |
| 日付と時                                                                                        | 扬                                        | 項目                                    |                                                                         | 値                             |
| <u>日付</u> と時<br><sub>刻</sub> *                                                              | 扬                                        | 項目                                    | 寸と時刻を設定                                                                 | 値                             |
| 日付と時<br>時刻 <sup>•</sup>                                                                     | 扬                                        | 項目<br>自動的に日何                          | すと時刻を設定                                                                 |                               |
| 日付と時<br>I <sup>+</sup><br>dと時刻を設定 @                                                         | 技                                        | 項目<br>自動的に日何<br>自動的にタ-                | すと時刻を設定<br>イムゾーンを設定                                                     | 值<br>01<br>01                 |
| 日付と時<br>(の)<br>日付と時刻を設定 @<br>村と時間を設定 @<br>18/04 13:18:05                                    | <b>扬</b> ]                               | 項目<br>自動的に日<br>自動的にタ-                 | すと時刻を設定<br>イムゾーンを設定                                                     | 值<br>ON<br>ON                 |
| 日付と時<br>春刻・<br>日付と時刻を設定 @<br>対と時間を設定 @<br>8/0413:18:05<br>/ーン・                              | <b>技</b> 列<br>①                          | 項目<br>自動的に日付<br>自動的にター                | <b>すと時刻を設定</b><br>イムゾーンを設定<br>た場合、管理用 P                                 | 値<br>の<br>の<br>ての情報           |
| 日付と時<br>時刻・<br>日付と時間を設定 @<br>1付と時間を設定 @<br>08/04 13:18:05<br>ソーン・<br>定                      | <b>技</b> 列                               | 項目<br>自動的に日付<br>自動的にタ-                | <mark>すと時刻を設定</mark><br>イムゾーンを設定<br>た場合、管理用 P<br>ます。手動で設定               | 値<br>OP<br>Cの情報<br>Eする場       |
| 日付と時<br>朝*<br>日付と時刻を設定 @<br>日付と時間を設定 @<br>8/04 13:18:05<br>パーン*<br>E<br>Sokyo               | <b> 技</b><br>するとシステムの再起動が必要となります。        | 項目<br>自動的に日付<br>自動的にター                | <b>すと時刻を設定</b><br>イムゾーンを設定<br>た場合、管理用 P<br>ます。手動で設定                     | 値<br>ON<br>ON<br>Cの情報<br>Eする場 |
| 日付と時<br>時刻・<br>日付と時刻を設定 @<br>日付と時刻を設定 @<br>またり間を設定 @<br>またり間を設定 @<br>またり間を設定 @<br>またり間を設定 @ | <b>技刻</b><br>の<br>変更するとシステムの再起動が必要となります。 | 項目<br>自動的に日<br>自動的にタ-<br>(こ設定し<br>ます。 | <mark>すと時刻を設定</mark><br>イムゾーンを設定<br>た場合、管理用 P<br>ます。手動で設定               | 値<br>ON<br>Cの情報<br>Eする場       |
| 日付と時<br>刻*<br>付と時刻を設定 @<br>04 13:18:05<br>ーン*<br>iyo<br>ィムゾーンを設定 @                          | <b>技</b><br>の<br>変更するとシステムの再起動が必要となります。  | 項目<br>自動的に日<br>自動的にタ-<br>(に設定し<br>ます。 | <mark>すと時刻を設定</mark><br>イ <mark>ムゾーンを設定</mark><br>た場合、管理用 P<br>ます。手動で設定 | 値<br>ON<br>ON<br>Cの情報<br>Eする場 |

## <u>Seliton</u>

#### 2. NetAttest EPS の設定

| ホストネ                                                                     | 名 ×                                                            |
|--------------------------------------------------------------------------|----------------------------------------------------------------|
| ホスト名                                                                     |                                                                |
| 完全修飾ドメイン名(FQDN) <sup>*</sup> 🚱                                           |                                                                |
| EPSの識別名として管理ページやロー<br>また、EPSが発行するサーバー証明                                  | グ上に表示されます。<br>書名や、EPSが発行する各証明書のCRL配布ポイントなどに記載されます。             |
| naeps.example.com                                                        | 変更するとシステムの再起動が必要となります。                                         |
| ニックネーム 🔞                                                                 |                                                                |
| ニックネームには、設置先や用途な<br>ホスト名の補助情報として、管理ペ<br><i>例:</i> 〇〇 <i>支店向け認証サーバー、無</i> | どを自由に入力できます。<br>ージ上に表示されます。最大文字数は32文字です。<br><i>線LAN認証用サーバー</i> |
| 認証用サーバー(最大文字数3                                                           |                                                                |

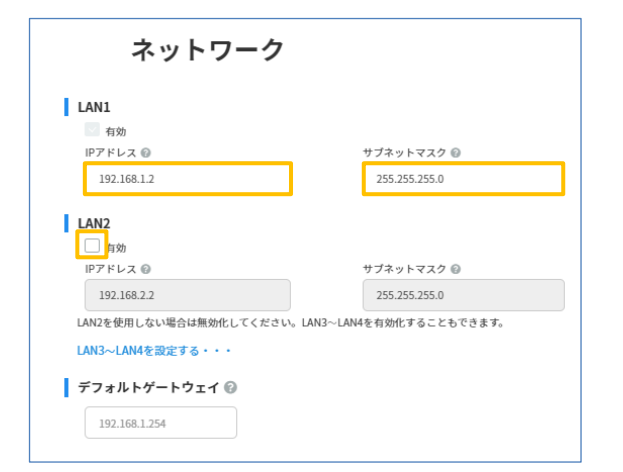

| DNS            |
|----------------|
| DNSサーバー        |
| プライマリDNSサーバー 🚱 |
| 192.168.0.1    |
| セカンダリDNSサーバー 🔞 |
| 192.168.0.2    |

| 設定の確認                                    |                                   |      |
|------------------------------------------|-----------------------------------|------|
| <b>管理者アカウント</b><br>パスワード                 |                                   | 変更する |
| <b>日付と時刻</b><br><sup>日時</sup><br>タイムゾーン  | 2022/08/04 13:35:26<br>Asia/Tokyo | 変更する |
| <b>ホスト名</b><br>完全修飾ドメイン名(FQDN)<br>ニックネーム | naeps.example.com                 | 変更する |
| ネットワーク                                   | 10 10 100 10/055 055 0 0          | 変更する |
| 20                                       | 確定                                |      |

| 項目     | 値                 |
|--------|-------------------|
| ホスト名   | naeps.example.com |
| ニックネーム | (任意)              |

ニックネームは、この EPS の設置先や用途な ど、任意の情報を入力できます。ホスト名の 補助情報としてサービス管理ページ上に表示 されます。

| 項目           | 値             |
|--------------|---------------|
| LAN1 IP アドレス | 192.168.1.2   |
| サブネットマスク     | 255.255.255.0 |
| LAN2         | 無効            |
| デフォルトゲートウェイ  | -             |

今回の環境では LAN2 は利用しないため無効 としています。なお、LAN2 は V5.0.4 以降 でデフォルト有効となっています。

| 項目             | 値 |
|----------------|---|
| プライマリ DNS サーバー | - |
| セカンダリ DNS サーバー | - |

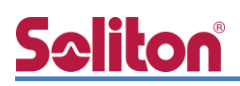

ここからは、システム初期セットアップウィザードの「システム-2」に関する設定を行います。

| インターネット時刻サーバー  |                     |  |
|----------------|---------------------|--|
| ▲ インターネット時刻サー/ | ۲–                  |  |
| 現在の日時          | 2022/08/04 13:37:13 |  |
| NTPサーバー1       | ntp.nict.jp         |  |
| NTPサーバー2       | ntp.nict.jp         |  |
| NTPサーバー3       | ntp.nlct.jp         |  |
| 自動的にインターネット時刻  | 刻サーバーと同期する ⑧ OFF    |  |
| NTPの状態         | 更新                  |  |

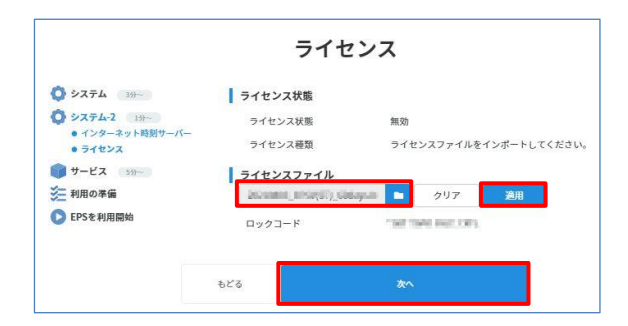

| システムの初期設定が完了しました。                                                                                                    |  |  |
|----------------------------------------------------------------------------------------------------|--|--|
| おつかれさまでした。<br>システムの初期設定が完了しました!                                                                                                    |  |  |
| IPアドレスまたはデフォルトゲートウェイの設定が変更されました。<br>変更後の設定を有効にするには【変更後のネットワーク設定を有効にする】をクリックしてください。<br>システム設定の変更を反映するにはシステムの再起動が必要です。<br>システムや目に含する |  |  |
| サービスの初期設定にすすむ                                                                                                    |  |  |

| システム初期設定ウィザード        |           |
|----------------------|-----------|
| システムを再起動します。よろしいですか? |           |
|                      | キャンセル 再起勤 |

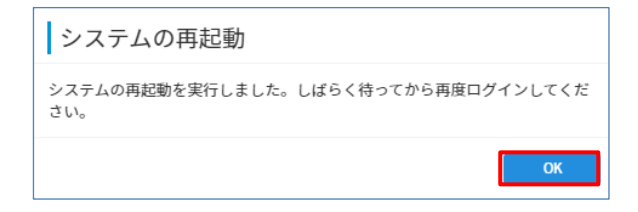

| 項目           | 値   |
|--------------|-----|
| NTP サーバー1    | -   |
| NTP サーバー2    | -   |
| NTP サーバー3    | -   |
| 自動的にインターネット時 | OFF |
| 刻サーバーと同期する   |     |

今回の環境では NTP サーバーがないため設定をしていませんが、証明書の有効期間や、ログの時刻を正確なものにするために、実際の環境では NTPサーバーを利用していただくことを強く推奨します。

## **S**aliton

#### 2-3 初期設定ウィザード (サービス)の実行

OS 再起動が完了後、再度サービス管理ページにアクセス及びログインし、サービス初期設定ウィ ザードを使用して、以下の項目を設定します。

- 認証の用途の設定
- 認証の方式の設定
- 利用者情報リポジトリの設定
- CA 構築
- サーバー証明書発行

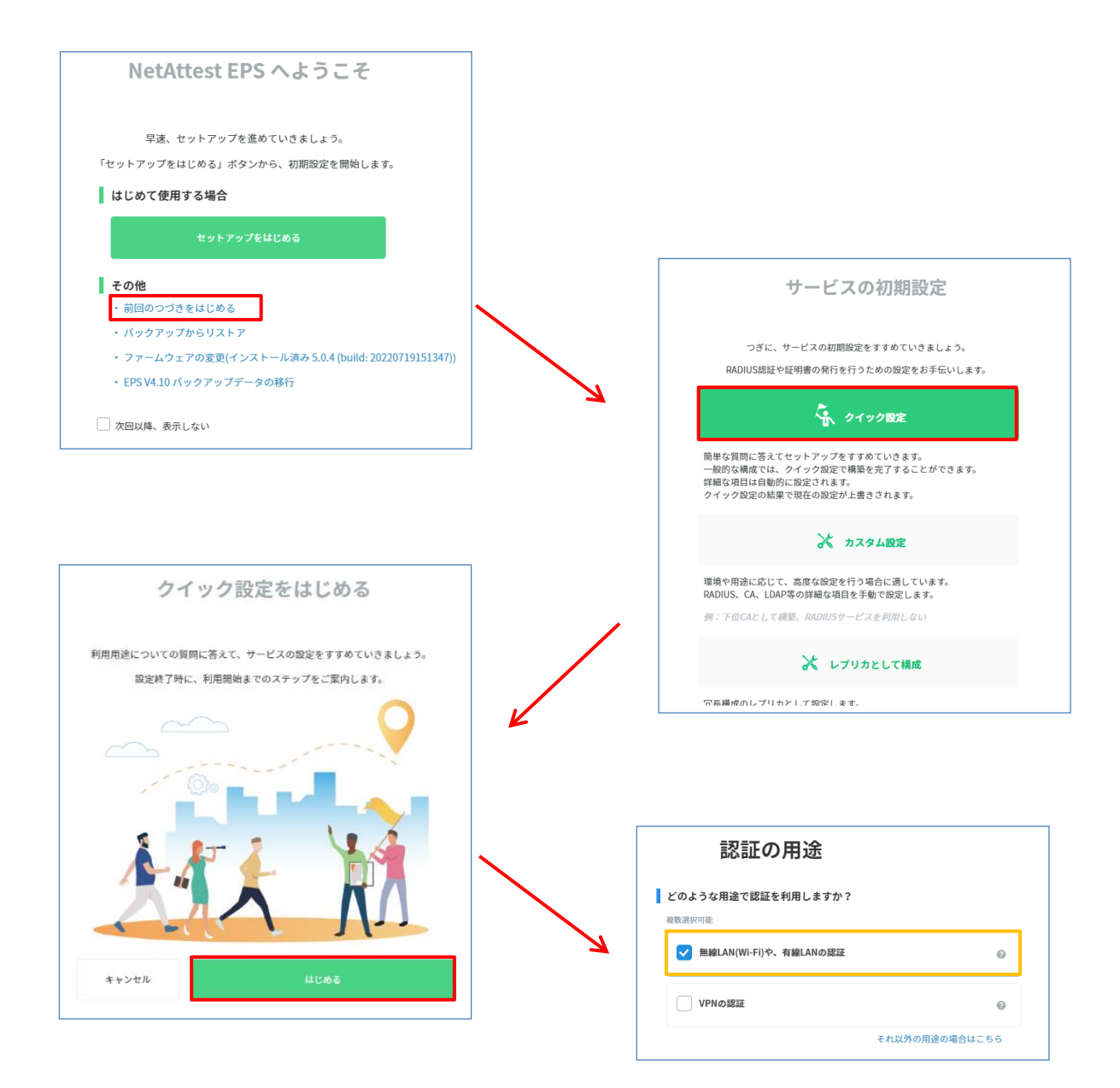

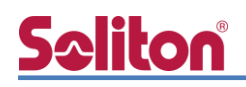

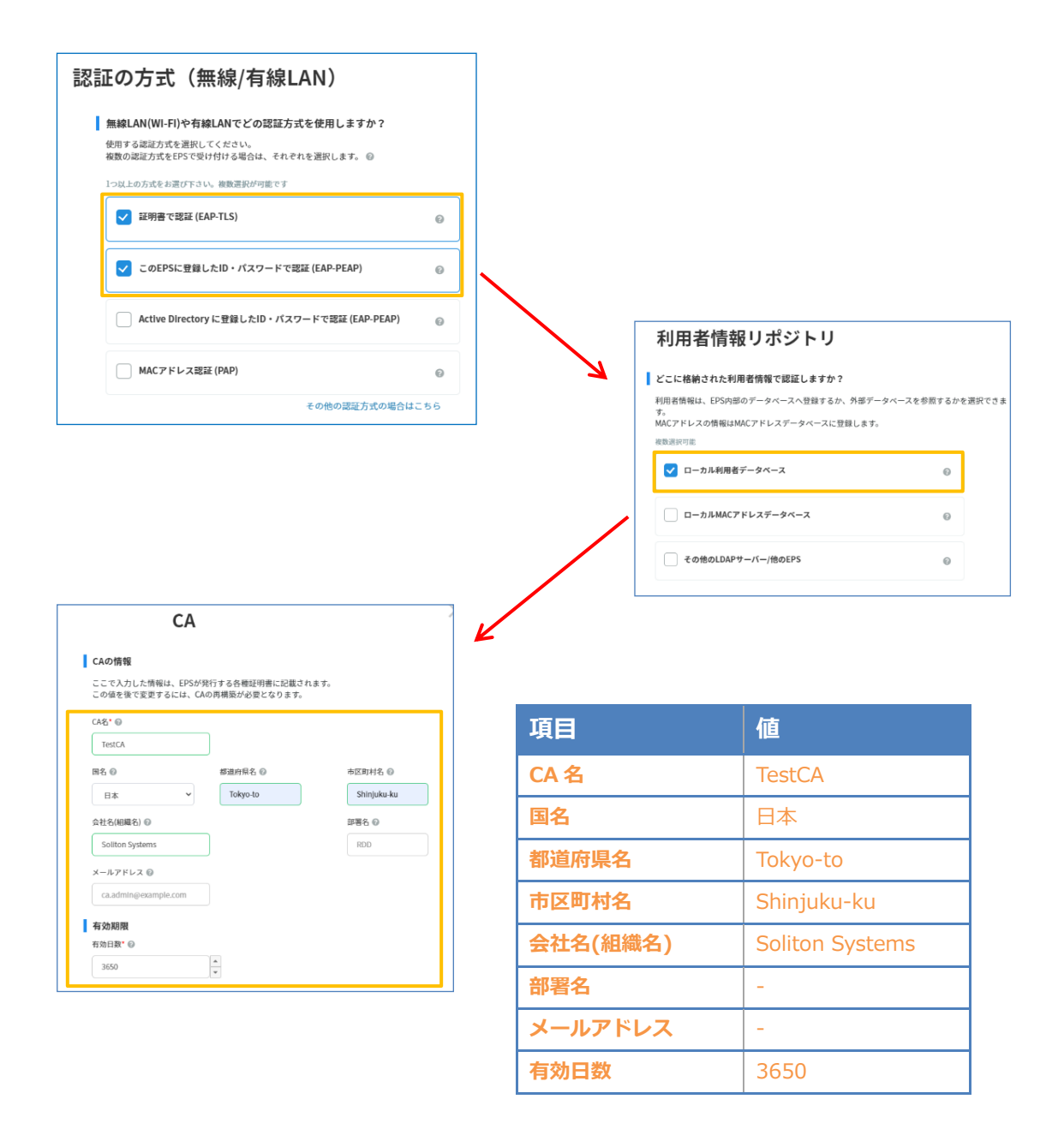

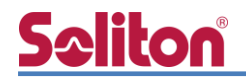

| C O 低を で 変 史 す る に は、 サ − / - 山 ຟ 労 街 の 内 発 行 か 必 変 と な り ま す .<br>サ − /                                                                                                    | サーバー証                       | 明書             |             |
|----------------------------------------------------------------------------------------------------|-----------------------------|----------------|-------------|
| サーバー名*      naeps.example.com                                                                                                    | この佃を後で変史するには、サーノ            | バー証明書の冉発行が必要とな | ょります。       |
| BA. 都道府県名 市区町村名     B本 ▼ Tokyo-to Shinjuku-ku     Shinjuku-ku     Shinjuku-ku     Shinjuku-ku     Shinjuku-ku     Shinjuku-ku     BDD     DNS-R     GD     DNS-R     GD     DNS-R     G 自身のホスト名     IPアドレス     IAN1    LAN2    LAN3    LAN4     E最認定     DNS-nac.aexample.com,IP-15     有効相限     有効相限     行動相限     行動相     T30                                   | サーバー名・<br>naeps.example.com |                |             |
| 日本       Tokyo-to       Shinjuku-ku         会社名(編編名)       部署名         Your Company Name       RDD         DNS名       RDD         ② 自身のホスト名       IPアドレス         ② LAN1       LAN2       LAN3         DNSnaca.example.com,IP-15       日効用段         有効開段                                                                                                    | 国名                          | 都道府県名          | 市区町村名       |
| 会社名(編編名)     部署名       Your Company Name     RDD       DNS名        ② 自身のホスト名     Pアドレス       ③ LAN1     LAN2     LAN3       UAS2     LAN3     LAN4       任思範定        DNSnaca.example.com,IP.15        有効期限        名効目数*        730     *       第社 医名ハッシュアルゴリズム        第名ハッシュアルゴリズム        第42、シ     2048bits ▼       第42、5                                       | 日本 🖌                        | Tokyo-to       | Shinjuku-ku |
| Your Company Name     RDD       DNS%     自身のスト名       IPアドレス     IPアドレス       IAN1     LAN2     LAN3       UNS:naca.example.com,IP:15     日効期限       有効期限     IMP       指数日数*                                                                                                    | 会社名(組織名)                    |                | 部署名         |
| DNS名                                                                                                    | Your Company Name           |                | RDD         |
| <ul> <li>■ 自身のホスト名</li> <li>IPアドレス</li> <li>■ LAN1</li> <li>■ LAN2</li> <li>■ LAN3</li> <li>■ LAN4</li> <li>任任政定</li> <li>DNS:naca.example.com,IP:15</li> <li>有効問題</li> <li>有効問題</li> <li>有効問題</li> <li>(730</li> <li>*</li> <li>鍵と至名ハッシュアルゴリズム</li> <li>公開設方式</li> <li>要長</li> <li>RSA *</li> <li>2048bits *</li> <li>雪谷ハッシュアルゴリズム</li> <li>SH4256 *</li> </ul> | DNS名                        |                |             |
| IPアドレス  IPアドレス  IPアドレス  LAN2 LAN3 LAN4  任意設定 DNS:naca.example.com,IP-15  有効期限  行効目数  「30 ・                                                                                                    | ✓ 自身のホスト名                   |                |             |
| 図 LAN1     LAN2     LAN3     LAN4       任昼敬定     DNS:naca.example.com,IP-15         有効開版          有効目数*     *         730     *     *        鍵と署名ハッシュアルゴリズム     ※         第54、*     2048bits ▼        第64ハッシュアルゴリズム                                                                                                    | IPアドレス                      |                |             |
| 任任規定<br>DNS:naca.example.com,IP-15<br>有効期限<br>有効用数<br>730 *<br>健と要名ハッシュアルゴリズム<br>公開能力式 健長<br>RSA * 2048bits *<br>署名ハッシュアルゴリズム<br>SH4256 *                                                                                                    | 🗹 LANI 🗌 LA                 | N2 LAN3        | LAN4        |
| DNS:naca.example.com,IP-1:       有効期限       有効目数*       730       第と要名ハッシュアルゴリズム       公開能力式       第名ハッシュアルゴリズム       SH4256                                                                                                    | 任意設定                        |                |             |
| <b>有効期限</b><br>有効用数*<br>730 ★<br>課と書名ハッシュアルゴリズム<br>公開設力式 課長<br>RSA ★ 2048bits ★<br>著るハッシュアルゴリズム<br>SH4256 ★                                                                                                    | DNS:naca.example.com,IP:15  |                |             |
| 有効日数*<br>730 ★<br>鍵と署名ハッシュアルゴリズム<br>公開設力式 鍵長<br>RSA ◆ 2048bits ◆<br>著名ハッシュアルゴリズム<br>SH4256 ◆                                                                                                    | 有効期限                        |                |             |
| 730     *       鍵と裏名ハッシュアルゴリズム     要長       公開献力式     要長       RSA *     2048bits *       著名ハッシュアルゴリズム     SH4256 *                                                                                                    | 有効日数*                       |                |             |
| <ul> <li>鍵と署名ハッシュアルゴリズム</li> <li>公開能力式 縦長</li> <li>RSA × 2048bits ×</li> <li>署名ハッシュアルゴリズム</li> <li>SH4256 ×</li> </ul>                                                                                                    | 730                         | *              |             |
| 公開統方式 鍵長<br>RSA ▼ 2048bits ▼<br>署名ハッシュアルゴリズム<br>SH4256 ▼                                                                                                    | 鍵と著名ハッシュアルゴリズ               | 4              |             |
| RSA × 2048bits ×<br>署名ハッシュアルゴリズム<br>SH4256 ×                                                                                                    | 公開鍵方式                       | 鍵長             |             |
| 署名ハッシュアルゴリズム<br>SHA256 <b>マ</b>                                                                                                    | RSA 🗸                       | 2048bits 🗸     |             |
| SHA256 V                                                                                                    | 署名ハッシュアルゴリズム                |                |             |
|                                                                                                    | SHA256 🗸                    |                |             |

| 項目           | 値           |
|--------------|-------------|
| 国名           | 日本          |
| 都道府県名        | Tokyo-to    |
| 市区町村名        | Shinjuku-ku |
| 会社名(組織名)     | -           |
| 部署名          | -           |
| DNS 名        | 自身のホスト名:有効  |
| IP アドレス      | LAN1 のみ有効   |
| 任意設定         | -           |
| 有効日数         | 730         |
| 公開鍵方式        | RSA         |
| 鍵長           | 2048bits    |
| 署名ハッシュアルゴリズム | SHA256      |

「有効日数」の設定箇所は、証明書の更新運用も 考慮してください。クライアント OS や RADIUS クライアントによっては、サーバー証明書の最長 有効日数に制限がある場合があります。一例とし て、iOS 13 以降では最長でも 825 日(EPS の設定 値は 824 日)とすることをお勧めいたします。

| 設定の確認                                  |      |
|----------------------------------------|------|
| <b>認証の用途</b><br>無線LAN(Wi-Fi)や、有線LANの認証 | 変更する |
| <b>認証方式</b><br>证明書起证(EAP-TLS)          | 変更する |
| <b>利用者情報リポジトリ</b><br>ローカル利用者データペース     | 変更する |
| LDAPデータベース                             |      |
| ಕೆಲ್ಡೆ ಹೇ                              |      |

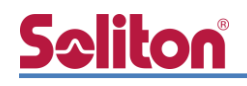

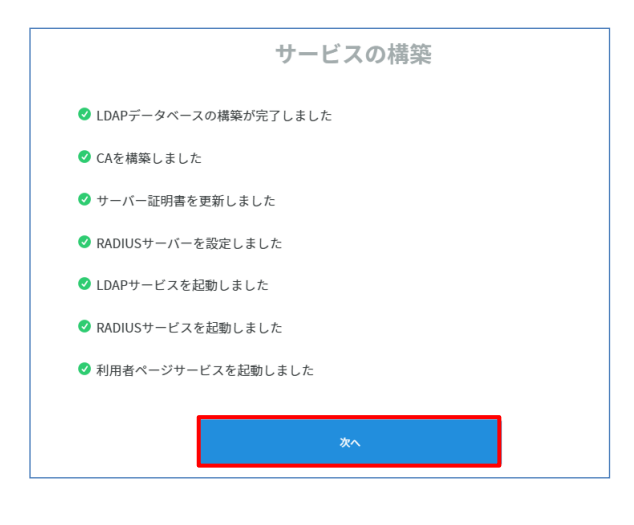

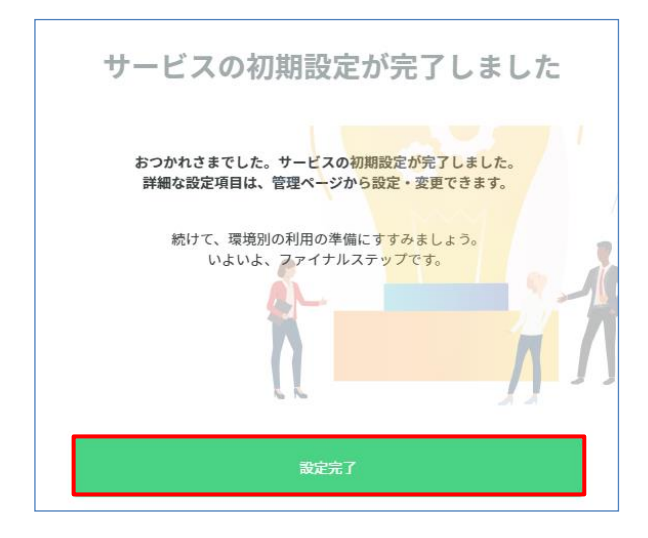

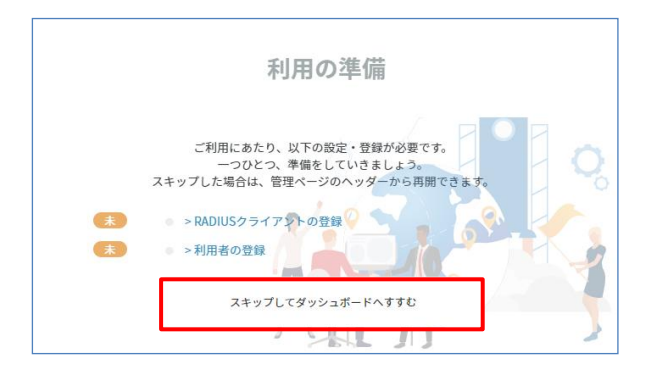

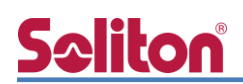

#### 2-4 https サービスの再起動

画面上部に「https サービスを再起動する」ボタンを選択し、https サービスの再起動を行います。 https サービスを再起動するとページの再読み込みを求められるため、ページの再読み込みを行いま す。

| ▲ サーバー証明書が更新され<br>ス管理ページ、システム<br>必要となる場合があります | ぃました。https サービスの耳<br>管理ページにアクセスできな。<br>す。 | 再起動が必要です。 ∓<br>くなります。 再起動行     | ∮起動中は数秒間、利用者<br>後、ブラウザーによるペ−<br>https サービス | イページ、サービ<br>-ジ再読み込みが<br>くを再起動する |
|-----------------------------------------------|-------------------------------------------|--------------------------------|--------------------------------------------|---------------------------------|
|                                               |                                           | HTTPSサービス<br>サーバー証明書が更新さ<br>す。 | ス<br>されたために再読み込みが必要です                      | ある可能性がありま                       |
|                                               |                                           |                                |                                            | 再読み込み                           |

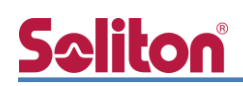

#### 2-5 RADIUS クライアントの登録

サービス管理画面の「管理」メニューにて「RADIUS 認証」でフィルタリングし、「NAS/RADIUS クライアント」を選択します。表示された画面で「新規登録」 ボタンを選択し、RADIUS クライアントの 登録を行います。

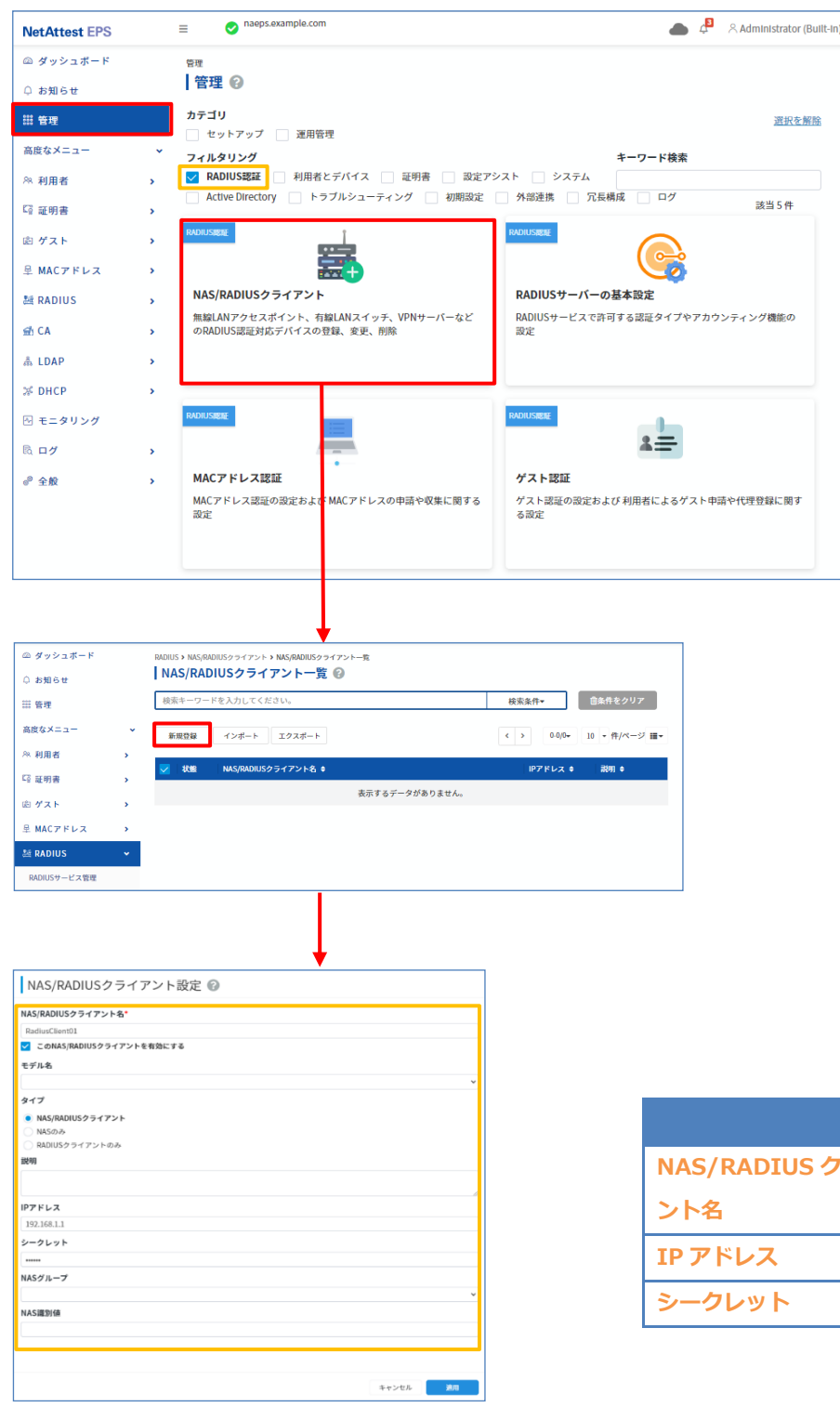

|                 | 値              |
|-----------------|----------------|
| NAS/RADIUS クライア | RadiusClient01 |
| ント名             |                |
| IP アドレス         | 192.168.1.1    |
| シークレット          | secret         |

## **Seliton**®

#### 2-6 利用者の登録

サービス管理画面の「管理」メニューにて「利用者とデバイス」でフィルタリングし、「利用者一覧」 を選択します。表示された画面で「新規登録」 ボタンを選択し、利用者登録を行います。

| NetAttest EPS        | onaeps.example.com                                              |                                                                       | 📥 🔉 🕺 Administ                                  | (rator (Butlt-in) |          |
|----------------------|-----------------------------------------------------------------|-----------------------------------------------------------------------|-------------------------------------------------|-------------------|----------|
| ニ ダッシュボード 警鐘         |                                                                 |                                                                       |                                                 |                   |          |
| ○ お知らせ [ 宮丸<br>カニゴ   | ¥ 0                                                             |                                                                       |                                                 |                   |          |
|                      | マットアップ 🔄 運用管理                                                   |                                                                       |                                                 | 度积至無路             |          |
| ※利用者 , □ №           | <b>↓タリング</b><br>ADIUS課題 🔽 利用者とデバイス 🚺 証明書 🛄 設定ア3                 | ZF 🔲 \$Z74                                                            | キーワード検索                                         |                   |          |
| G 証明書 >              | ctive Direct <del>ory - マファルシューティ</del> ング 🦳 初期設定               | 9 外部連携 二 冗長構成 二 ログ                                                    | 2.5                                             | 5 ft              |          |
| おゲスト > #1983         | (F/H4X                                                          | NHERE FORT                                                            | MRKESTAX                                        |                   |          |
| 呈 MACアドレス >          | <b>A</b>                                                        |                                                                       |                                                 |                   |          |
| 환 RADIUS 카페<br>Activ | SLDAPサーバー参照 (RADIUS)<br>re Directory、他のEPS、LDAPサーバー等をRADIUS認証の利 | 外部LDAPサーバー参照(利用者ページ認証連携)<br>Active Directory、他のEPS、LDAPサーバー等を利用者ページの認 | 他のEPSの利用者情報の複製<br>他のEPS DXモデルの利用者または利用者の一部を複製して |                   |          |
| 会 CA → 用者:<br>4 1040 | 情報の格納先として参照するための設定                                              | 証達携先として使用するための設定                                                      | RADIUS選延に利用するための設定                              |                   |          |
| 26 DHCP              |                                                                 |                                                                       |                                                 |                   |          |
| 日 モニタリング ドルボ         | 7/11                                                            | NREEZHAR                                                              | MREEFALA.                                       |                   |          |
| B. 07 ,              |                                                                 |                                                                       | =0                                              |                   |          |
| <i>₹ 9.</i> 8 , 72   | タイムパスワード認証                                                      | 利用者一覧                                                                 | LDAPサービスログ                                      |                   |          |
| 95-<br>761           | タイムパスワードトークンの登録や利用者への初り当てに開<br>設定                               | EPSのローカルデータベースに対する利用者情報の登録、変更、相<br>階                                  | LDAPサーバーのログの参照、ダウンロード                           |                   |          |
|                      |                                                                 |                                                                       |                                                 |                   |          |
|                      |                                                                 |                                                                       | _                                               |                   |          |
|                      |                                                                 |                                                                       |                                                 |                   |          |
|                      |                                                                 | +                                                                     |                                                 |                   |          |
| Not Attact EDS       | = 📀 naeps.exam                                                  | ple.com 利田の港(                                                         | 🚨 👝 🐧 🎖 Administrator (Buil                     | t-in)             |          |
| NetAllest EFS        | - •                                                             | ידעימנה                                                               |                                                 | city              |          |
| 🖾 ダッシュボード            | 利用者 > 利用者一覧                                                     |                                                                       |                                                 |                   |          |
| 0. 10/11 - 14        | 利用者一覧 🚱                                                         |                                                                       |                                                 |                   |          |
| 中 あ知らせ               |                                                                 |                                                                       |                                                 |                   |          |
| 認 管理                 | 検索キーワードを入力                                                      | してください。 検護                                                            | <u></u>                                         |                   |          |
| 高度なメニュー              | ▼ 新規登録 インホ                                                      | ート エクスポート 〈 〉                                                         | 0-0/0- 10 - 件/ページ 2 ■-                          |                   |          |
| <sup>28</sup> 利用者    | •                                                               |                                                                       |                                                 |                   |          |
| 利用者一覧                | ▲名前◆                                                            | ログイン名 🕈                                                               | 状態 訨…                                           |                   |          |
|                      |                                                                 | 表示するデータがありません                                                         | ho                                              |                   |          |
| 利用者バスワートホリシー         |                                                                 |                                                                       |                                                 |                   |          |
|                      |                                                                 |                                                                       |                                                 |                   |          |
|                      | •                                                               |                                                                       |                                                 |                   |          |
| 利用者設定 🚱              |                                                                 |                                                                       |                                                 |                   |          |
| 利用者情報 チェックアイテム       | リプライアイテム OTP                                                    |                                                                       |                                                 |                   |          |
| 利用老桂胡                |                                                                 |                                                                       |                                                 |                   |          |
| 小川市自旧和               |                                                                 |                                                                       |                                                 |                   |          |
| <b>泰中</b> 同報<br>名前*  |                                                                 |                                                                       |                                                 |                   |          |
| user01               | 8                                                               |                                                                       |                                                 |                   |          |
| 名前(フリガナ)<br>セイ       | *1                                                              |                                                                       |                                                 |                   |          |
| メールアドレス              |                                                                 |                                                                       |                                                 |                   |          |
| userid@example.test  |                                                                 |                                                                       |                                                 |                   | 1        |
| 8473                 |                                                                 |                                                                       | 項目                                              |                   | 値        |
|                      |                                                                 | A                                                                     |                                                 |                   |          |
| 認証情報                 |                                                                 |                                                                       | 名前                                              |                   | user01   |
| user01               |                                                                 |                                                                       |                                                 |                   |          |
| パスワード*               | 20.1<br>20.1                                                    |                                                                       | ログイン名                                           | 5                 | user01   |
| パスワード (検察)・          |                                                                 |                                                                       |                                                 | -                 | 456.01   |
|                      |                                                                 |                                                                       | パスワート                                           |                   | nassword |
| 利用者ページ               |                                                                 |                                                                       |                                                 |                   | passiona |
|                      |                                                                 |                                                                       |                                                 |                   |          |
|                      |                                                                 | キャンセル 通用                                                              |                                                 |                   |          |
|                      |                                                                 |                                                                       |                                                 |                   |          |
|                      |                                                                 |                                                                       |                                                 |                   |          |
|                      |                                                                 | •                                                                     |                                                 |                   |          |
| NetAttest EPS        | aeps.example.com                                                |                                                                       | 利用の準備 <sup>III</sup> 🌰 🗘 🕺 Administrator (Buil  | t-in)             |          |
| ◎ ダッシュボード            | 利用者、利用者一覧<br>利田老一覧 @                                            |                                                                       |                                                 |                   |          |
| ♀ お知らせ               | イソハコヨーンと マン<br>  絵石主_ワードな 1 キレ アノ やかい                           |                                                                       | 1000 AT                                         |                   |          |
| 555 管理<br>           | 保険オージードを入力してください。                                               |                                                                       | 祝和来計▼ 国来計≪グリア                                   |                   |          |
| 高度なメニュー<br>の 利用者     | 新規登録 インボート エクスボート                                               |                                                                       | < > 1-1/1* 10 * 件/ページ Ø Ⅲ*                      |                   |          |
| 利用者一致                | ■ 北朗 ≑                                                          | ¤ፇኆン& ≑                                                               | 状態 庭明書                                          |                   |          |
| 利用者パスワードポリシー         | user01                                                          | user01                                                                | 亚明古発行                                           | ]                 |          |

#### 2-7 クライアント証明書の発行

サービス管理画面より、クライアント証明書の発行を行います。[利用者一覧]ページから該当する 利用者のクライアント証明書を発行します。

(クライアント証明書は、user01.p12 という名前で保存)

| NetAttest EPS      |                   |                                                                                                    | 利用の準備 🎒 🔔 🕺 Administrator (Built-in) |
|--------------------|-------------------|----------------------------------------------------------------------------------------------------|--------------------------------------|
| ∞ ダッシュボード          | 利用者 > 利用者一覧       |                                                                                                    |                                      |
| ♀ お知らせ             | ↓利用者一覧 ②          |                                                                                                    |                                      |
| 認 管理               | 検索キーワードを入力してください。 |                                                                                                    | 検索条件▼                                |
| 高度なメニュー 🗸 🗙        | 新規登録 インポート エクスポート |                                                                                                    | < > 1-1/1▼ 10 ▼件/ページ 2 Ⅲ▼            |
| <sup>№</sup> 利用者 V |                   |                                                                                                    | dbéb ⊃rna+t                          |
| 利用者一覧              | 2018 <b>▼</b>     | uy124 ∓                                                                                                    |                                      |
| 利用者パスワードポリシー       | <u>useru1</u>     | userU1                                                                                                    |                                      |
|                    |                   | 利用者証明書発行 ②<br>基本情報<br>Sei<br>USEO1<br>メールアドレス<br>洋細情報<br>ロール<br>正明書申請電理<br>認証情報<br>ログイン名<br>USEO1<br>有効期限<br>● 目数<br>365 ● 日<br>○ まで<br>証明書ファイルオプション<br>パスワード |                                      |
|                    |                   | パスワード(確認)<br>※パスワードが空暖の場合には、利用者のパスワードを使用します。<br>ダ PKCS#12ファイルに証明機関の証明書を含める                                                                                    |                                      |
|                    |                   |                                                                                                    | キャンセル 気行                             |
|                    |                   | 項目                                                                                                    | 值                                    |
|                    |                   | 有効期限                                                                                                    | 365                                  |

PKCS#12 ファイルに証明機関の・・・ 有効

## Seliton 3. WAPM-AX8Rの設定

下記の手順で WAPM-AX8R の設定を行います。

- 1. WAPM-AX8R ヘログイン
- 2. WAPM-AX8R へ LAN 側 IP アドレスを設定
- 3. WAPM-AX8R へ RADIUS を設定
- 4. WAPM-AX8R へ SSID を設定

尚、設定の際には PC を WAPM-AX8R と LAN ケーブルで直結して WEB ブラウザから行います。 3-1~3-4 の項目の設定が完了次第、WAPM-AX8R を L2 スイッチに接続します。 既に L2 スイッチに接続済みの場合には、L2 スイッチから切り離し、AP を再起動して下さい。 ※設定用 PC のネットワーク設定は IP アドレス: 192.168.11.1/24 とします。

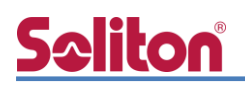

#### 3-1 WAPM-AX8R ヘログイン

WEB ブラウザから[http://192.168.11.100]へアクセスし、WAPM-AX8R ヘログインします。 下記のようなログイン画面が表示されますので、各項目に値を入力しログインします。

| חוורראו ח                                                                       |                           |                            |          |
|---------------------------------------------------------------------------------|---------------------------|----------------------------|----------|
| BUFFALU                                                                         |                           |                            |          |
| AirStation $P_{ro}$                                                             |                           |                            |          |
| WAPM-AX8R Version 1.01                                                          |                           |                            |          |
| ユーザー名                                                                           |                           |                            |          |
| admin                                                                           |                           |                            |          |
|                                                                                 |                           |                            |          |
| パスワード                                                                           |                           |                            |          |
|                                                                                 |                           |                            |          |
|                                                                                 |                           | 項目                         | 値        |
|                                                                                 |                           | ユーザー名                      | admin    |
|                                                                                 |                           | パスワード                      | password |
|                                                                                 |                           |                            |          |
| ログイン                                                                            |                           |                            |          |
|                                                                                 |                           |                            |          |
|                                                                                 |                           |                            |          |
| <b>↓</b>                                                                        |                           |                            |          |
| BUFFALD                                                                         |                           | Intelligent Wireless LAN A | D        |
| WAPM-AXSR                                                                       |                           | All'Station                | Pro      |
| Home EF##52.                                                                    | 2777                      |                            |          |
| 機能設定                                                                            |                           | ウェア情報<br>D. Vasaion 1, 01  |          |
| ■ 素 繰<br>無線LANのSSIDと暗号化を設定する(WEP/TKIP/AES)<br>無線LANのSSIDと暗号化を設定する(WEP/TKIP/AES) | wapm-axo<br>■無線情          | R Version 1.01<br>報        |          |
| その他                                                                             | PoEが802.<br><b>2.4GHz</b> | 3afであるため無効です               |          |
| ※ エアステーションのファームウェアを更新する<br>※ エアステーションの設定を初期化する                                  | 無線モー                      | " 11b/g/n/ax               |          |
| 緊急時モード                                                                          | SSID                      | 使用していません                   |          |
| ≫ 緊急時モード 有効にする                                                                  | <mark>5GHz</mark><br>無線モー |                            |          |
|                                                                                 | チャンネル                     | Ch                         |          |
|                                                                                 | SSID                      | 使用していません                   | _        |
|                                                                                 | Japanese                  | Change Language            |          |
|                                                                                 |                           |                            |          |
|                                                                                 |                           |                            |          |
|                                                                                 |                           |                            |          |
|                                                                                 |                           |                            |          |
|                                                                                 |                           |                            |          |
|                                                                                 |                           |                            |          |
|                                                                                 | -                         |                            |          |

## <u>Seliton</u>

#### 3-2 WAPM-AX8R へ LAN 側 IP アドレスを設定

ログイン後に「詳細設定」をクリックし、LAN 側 IP アドレスを設定します。 「LAN 設定」-「IP アドレス」より、下記の通り設定します。

| BUFFALO        | LAN側IPアドレス設定                                                                                                    |
|----------------|----------------------------------------------------------------------------------------------------|
| AirStation Pro | IPアドレス<br>IPアドレスの取得方法 手動設定 ▼<br>IPアドレス 192.168.1.1<br>サブネットマスク 255.255.0 ▼<br>デフォルトゲートウェイ 192.168.1.254<br>DNSサーバー<br>ブライマリー 8.8.8.8<br>セカンダリー 8.8.4.4<br>DHCPサーバー<br>DHCPサーバー機能 使用しない▼<br>設定 |

| 項目             | 値             |
|----------------|---------------|
| IP アドレス        | -             |
| - IP アドレスの取得方法 | 手動設定          |
| - IP アドレス      | 192.168.1.1   |
| - サブネットマスク     | 255.255.255.0 |
| - デフォルトゲートウェイ  | 192.168.1.254 |
| DNS サーバー       | -             |
| - プライマリー       | 8.8.8.8(任意)   |
| - セカンダリー       | 8.8.4.4(任意)   |
| DHCP サーバー      | -             |
| - DHCP サーバー機能  | 使用しない         |

値入力後、「設定」をクリックすると、以下確認画面が表示されますので、再度「設定」をクリックして設定内容を反映します。

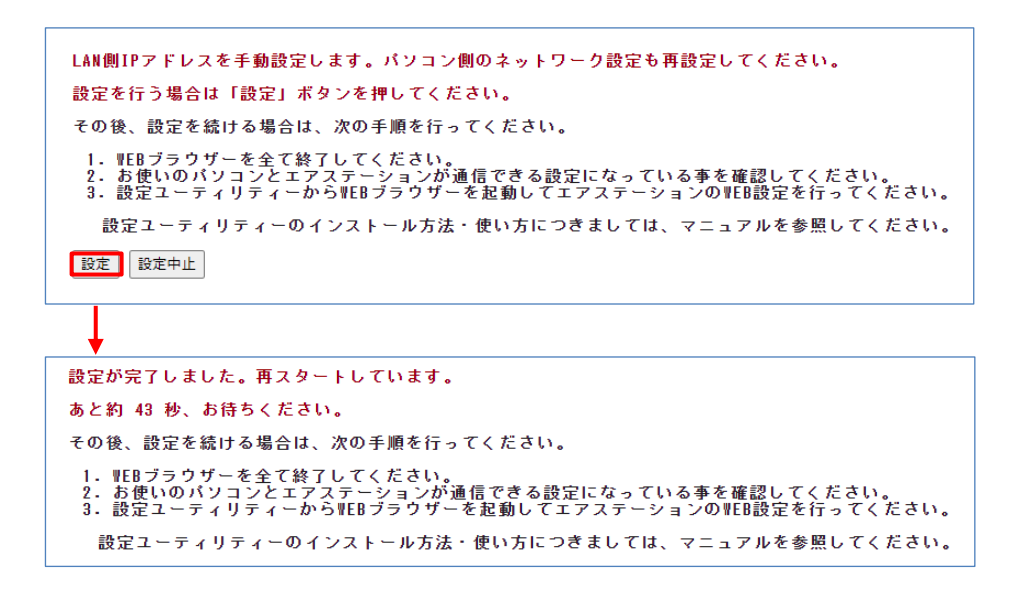

設定反映後、WEB ブラウザを終了し、PC 側のネットワーク設定を WAPM-AX8R に設定した IP アドレス(192.168.1.1)に接続できるように設定し、再度ログインします。

## <u>Seliton</u>

#### 3-3 WAPM-AX8R へ RADIUS を設定

再ログイン後に「詳細設定」をクリックし、RADIUS を設定します。

「ネットワーク設定」-「RADIUS」-「RADIUS 設定」より、下記の通り設定します。

| BUFFALO                                                  | RADIUS設定                                                                                                    |                   |             |
|----------------------------------------------------------|----------------------------------------------------------------------------------------------------|-------------------|-------------|
| AirStation Pro                                           | RADIUSサーバー       ブライマリーRADIUSサーバー       サーバー       ウボ     ●外部       サーバー名     192.168.1.2       認識ポート     1812       Accounting     ● 使用する       Accounting     ● 1813 |                   |             |
| RADIUS<br>RADIUS設定<br>ユーザー管理                             | Shared Secret ······<br>Session-Timeout 3600 秒                                                                                                    | 項目                | 値           |
| PMK <u>キャッシュ</u> 設定<br>ブリッジ                              | セカンダリーRADIUSサーバー<br>サーバー の 広藤 ● 外部                                                                                                    | プライマリーRADIUS サーバー | -           |
| Link Integrity設定<br>ProxyArp設定                           | サーバー名     1812                                                                                                    | - サーバー            | 外部          |
| <ul> <li>▶ <u>無親設定</u></li> <li>▶ <u>管理設定</u></li> </ul> | Accounting                                                                                                    | - サーバー名           | 192.168.1.2 |
| ▶ 機器診断                                                   | Shared Secret Session-Timeout 3600 秒                                                                                                    | - 認証ポート           | 1812        |
|                                                          | Calling-Station-Id 「""(区切りなし, 小文字)<br>Called-Station-Id 「""(区切りなし, 小文字)                                                                                                | - Shared Secret   | secret      |
|                                                          | 設定                                                                                                    |                   |             |

値入力後、「設定」をクリックして設定内容を反映します。

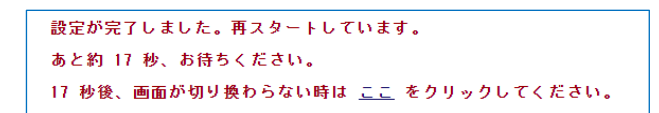

#### 3-4 WAPM-AX8R へ SSID を設定

続いて「詳細設定」の項目から、SSID を設定します。

「無線設定」-「無線基本」- 「SSID 設定」より、SSID 編集の「新規追加」をクリックします。

| BUFFALO                                                                                           | SSID設定 - SSIDの編集                                                                           |
|---------------------------------------------------------------------------------------------------|--------------------------------------------------------------------------------------------|
| AirStationPro<br>C HOME C LOGOUT<br>WAPM-AX8R<br>LAN設定                                            | ステアリング ポリシー設定<br>ステアリング ポリシー 無効 <b>&gt;</b><br>設定                                          |
| <ul> <li>▶ <u>ネットワーク設定</u></li> <li>▼ <u>無線設定</u></li> <li>2.4GHz<br/><u>= 品表本</u> </li> </ul>    | SSID 編集<br>Index 状態 SSID VLAN ID 2.4GHz 5GHz ステアリング 無線の認証 暗号化<br>SSIDの設定は登録されていません<br>新規追加 |
| 5 <u>GHz</u><br>▲ <u>無線革素</u><br><u> 「SID設定</u><br><u> 単ムCアクセス</u> 制限<br><u> 型単</u><br>クライアントモニター |                                                                                            |
| <ul> <li>法線スケジューラー</li> <li>管理設定</li> <li>機器诊断</li> </ul>                                         |                                                                                            |

#### 下記の通り設定を行い、「編集を終了して前の画面へ戻る」をクリック。

| SSID設定 - SSIDの編集                                                                                                    |                                                                                                    |        |                    |
|----------------------------------------------------------------------------------------------------|----------------------------------------------------------------------------------------------------|--------|--------------------|
| ステアリング ポリシー設定                                                                                                    |                                                                                                    |        |                    |
| ステアリング ポリシー 無効 🗸                                                                                                    |                                                                                                    |        |                    |
| SSID編集<br>Index 状態 SSID VLAN ID 2.4GH2 5GH2<br>SSIDの設定する除さ<br>使用可能SSID<br>素線LAN<br>SSID<br>次の場合に有効にする<br>使用デバイス<br>ステアリング<br>優先制題 | ステアリング 無線の認証 暗号化<br>17.1ません<br>17.15 15<br>● 有効 ○ 無効<br>SolitonLab<br>道学詩と緊急時 ♥<br>② 2.4042 ② 5042<br>二単常と緊急時 ♥<br>③ 2.4042 ③ 5042<br>無効数 ♥ |        |                    |
| VLAN ID<br>ANY接続                                                                                                    | VLANモード VLAN ID<br>Untagged Port ▼ 1<br>2 許可する                                                                                              | 項目     | 値                  |
| ブライバシーセパレーター<br>ロードバランス(同時接統台数制限)                                                                                                 | 使用しない ▼ 2.4GHz 5GHz 256 /256 /256 /258                                                                                                    | 無線 LAN | 有効                 |
| 無線の認証<br>暗号化方式                                                                                                    | WPA2 Enterprise                                                                                                    | SSID   | SolitonLab(任意)     |
| キー更新間隔<br>Management Frame Protection                                                                                             | 60<br>新<br>新<br>新<br>新<br>新                                                                                                    | 使用デバイス | 2.4GHz/5GHz 共にチェック |
| Fast Transition (802.11r)<br>追力感習証                                                                                                | Mobility Domain ID<br>追加認証を行わない ▼<br>ユットロークがまたのDADUICH IC かまま使用する。                                                                          | 無線の認証  | WAP2 Enterprise    |
| RADIDS<br>修正保存<br>編集を終了して前の画面へ戻                                                                                                   | 「不ットリーン設定といいればしらリーパー設定を使用する▼                                                                                                    | 暗号化方式  | AES                |
|                                                                                                    |                                                                                                    | RADIUS | ネットワーク設定内の RADIUS  |
|                                                                                                    |                                                                                                    |        | サーバー設定を使用する        |

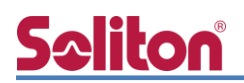

以下確認画面が表示されますので、「設定」をクリックして設定内容を反映します。

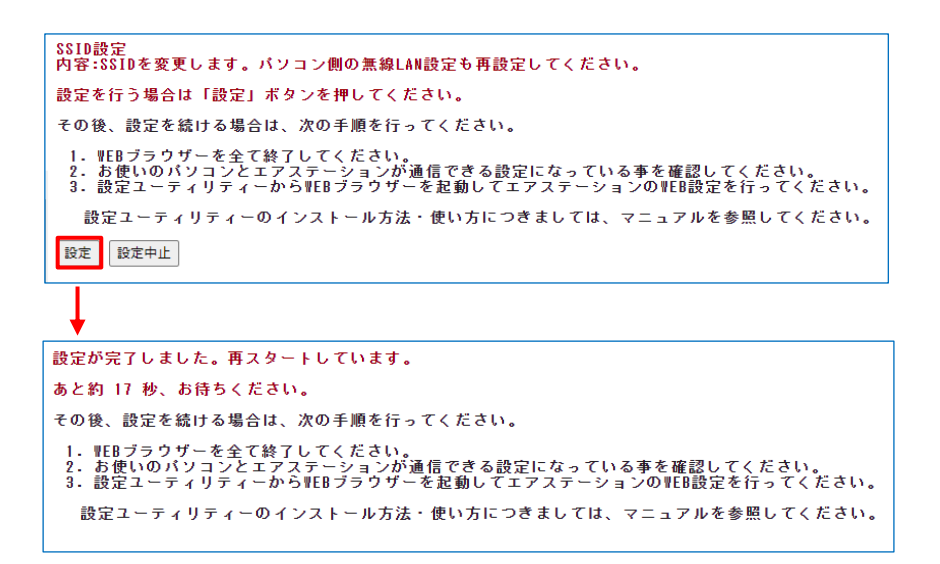

設定した SSID が有効になっている事を確認します。

|       | I D EX | (正 - 2)    | SIDØ | D<br>治 | 扁集     |      |        |       |            |     |    |    |
|-------|--------|------------|------|--------|--------|------|--------|-------|------------|-----|----|----|
| ステス   | 79:    | ング ポリ      | ノシー  | 設      | 定      |      |        |       |            |     |    |    |
| ステフ   | 211-2  | ヴ ポリシ      | - 1  | 効      | ~      |      |        |       |            |     |    |    |
| an.+  |        | 2 11 2 2   |      |        |        |      |        |       |            |     |    |    |
| 設定    |        |            |      |        |        |      |        |       |            |     |    |    |
|       |        |            |      |        |        |      |        |       |            |     |    |    |
|       | =#     |            |      |        |        |      |        |       |            |     |    |    |
| 22104 | 編集     |            |      |        |        |      |        |       |            |     |    |    |
| Index | 状態     | SSID       | VLAN | ID     | 2.4GHz | 5GHz | ステアリング | 無約    | の認証        | 暗号化 |    |    |
| 1     | 有効     | SolitonLab | 1    |        | 0      | 0    | 無効     | IIPA2 | Enterprise | AES | 編集 | 削除 |
| _     |        |            |      | -      |        | -    |        |       |            |     |    |    |
|       |        |            |      |        |        |      |        |       |            |     |    |    |

また、Home 画面の無線情報で SSID が有効になっているか確認します。

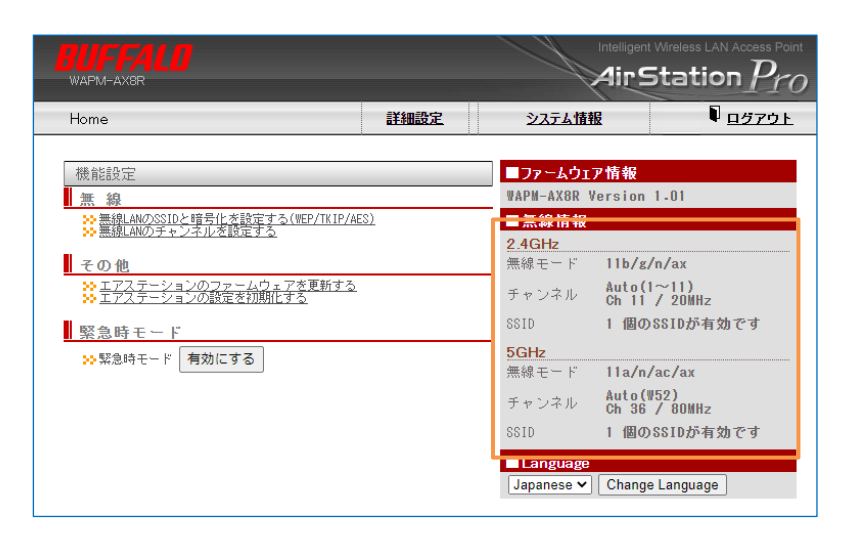

以上で WAPM-AX8R の設定は完了です。

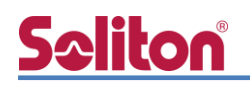

### 4. EAP-TLS 認証でのクライアント設定

#### 4-1 Windows 10 での EAP-TLS 認証

4-1-1 クライアント証明書のインポート

PC にクライアント証明書をインポートします。ダウンロードしておいたクライアント証明書 (user01\_02.p12)をダブルクリックすると、証明書インポートウィザードが実行されます。

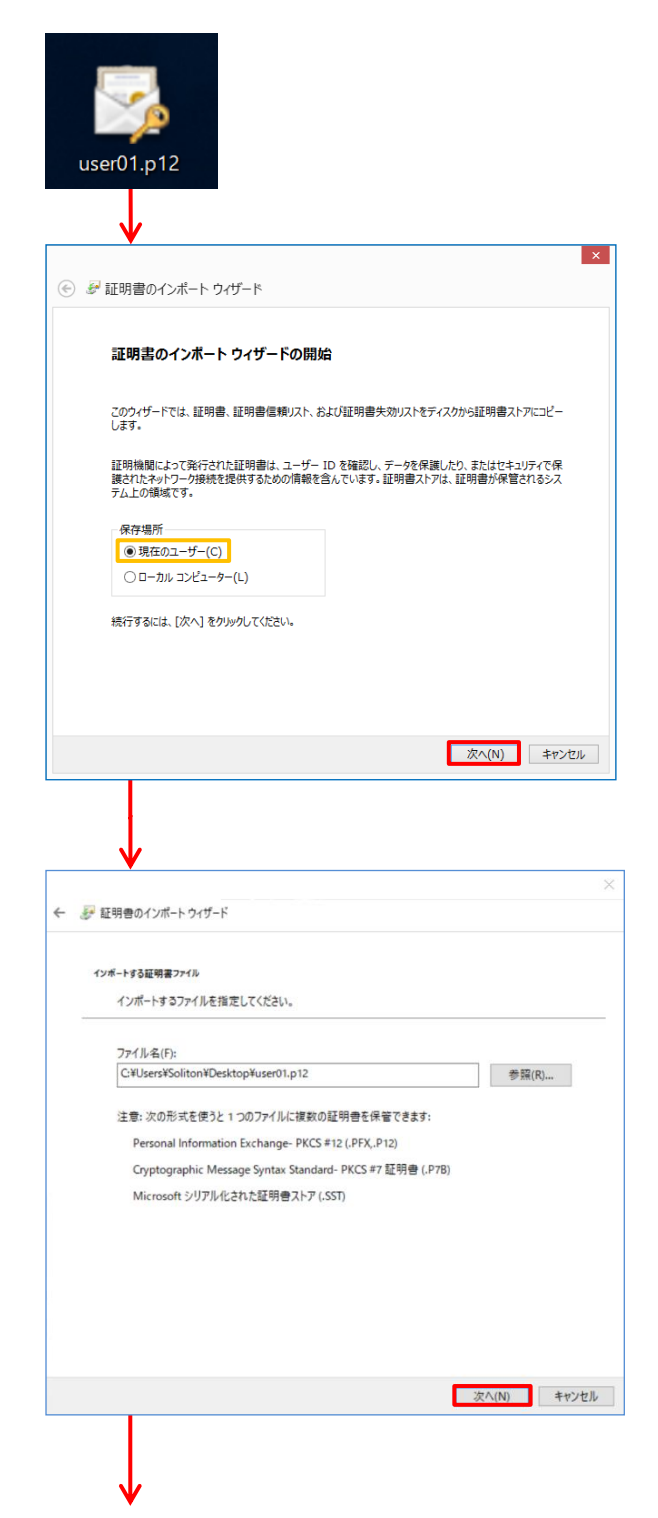

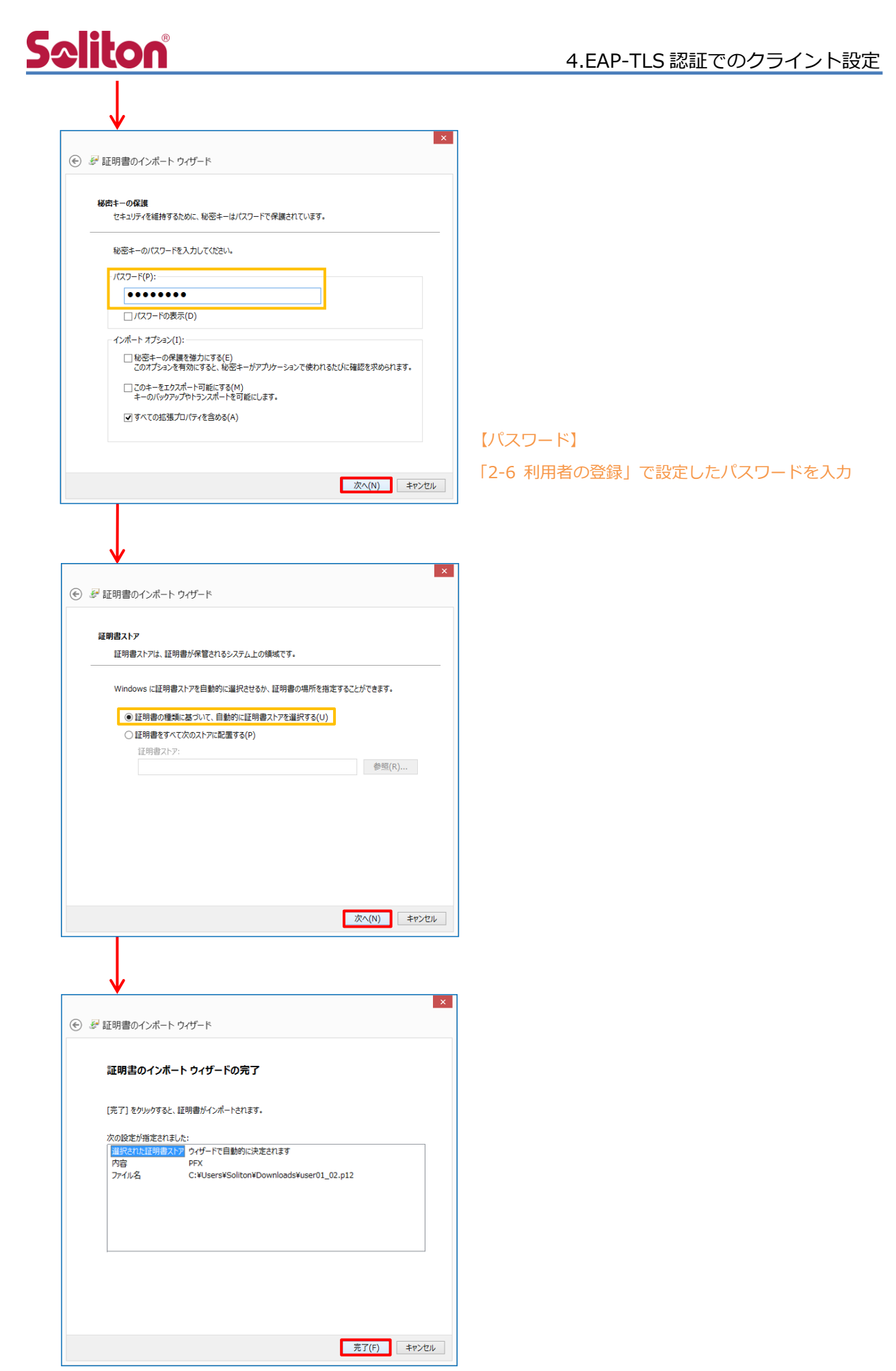

## **Seliton**

#### 4-1-2 サプリカント設定

Windows 標準サプリカントで TLS の設定を行います。

[ワイヤレスネットワークのプロパティ]の[セキュリティ]タブから以下の設定を行います。

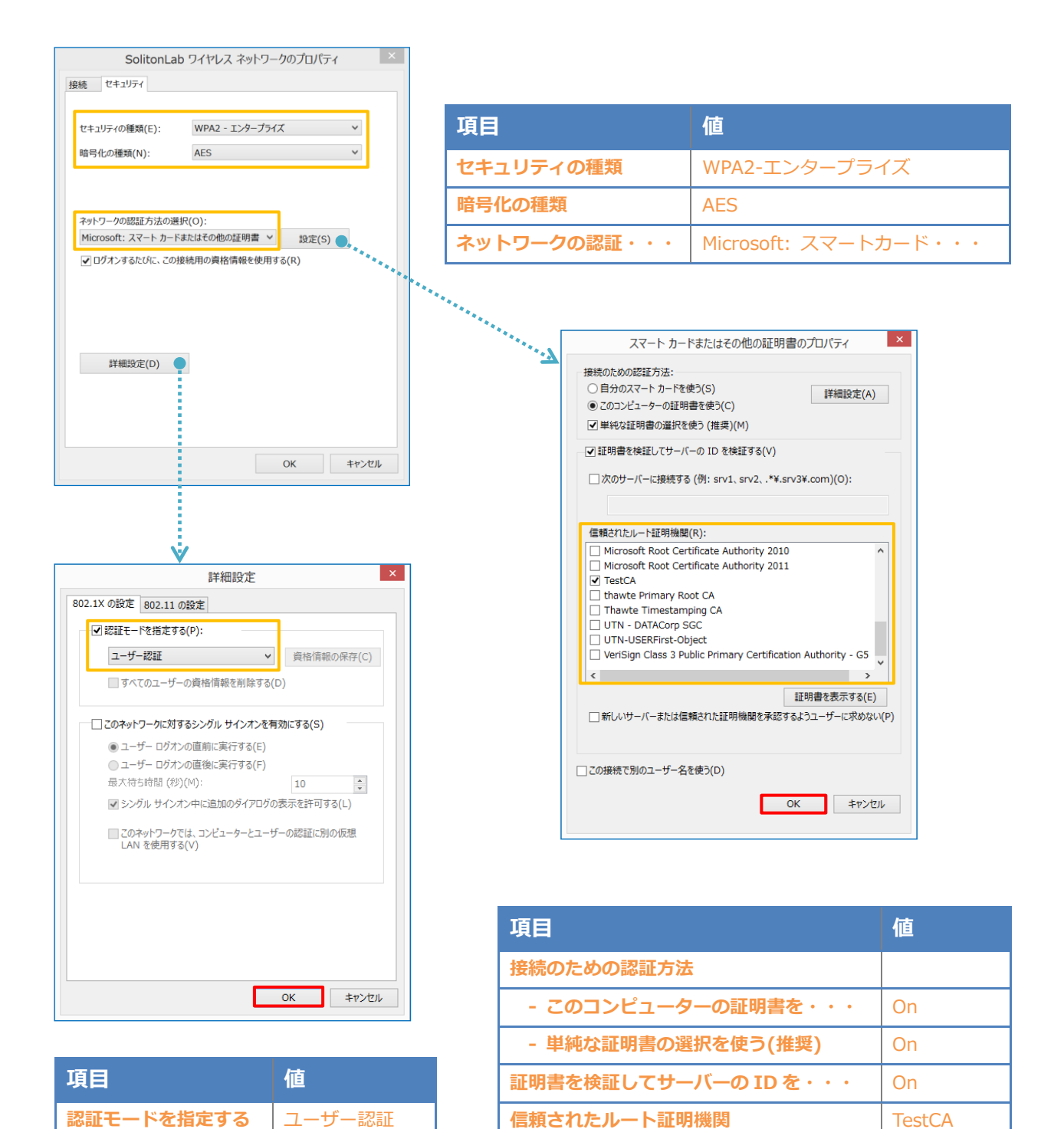

## **S**aliton

#### 4-2 Mac での EAP-TLS 認証

#### 4-2-1 クライアント証明書のインポート

PC にデジタル証明書をインポートします。

「キーチェーンアクセス」を起動し、[デフォルトキーチェーン] - [ログイン]を選択後、PKCS#1 2 ファイルをドラッグ&ドロップし、PKCS#12 ファイル のパスワードを入力します。

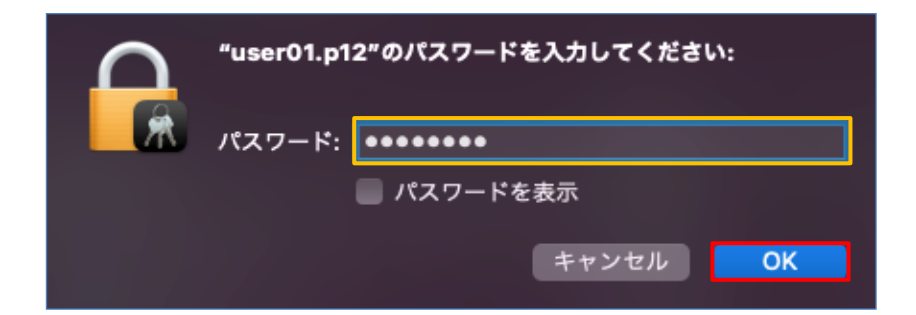

インポートした CA 証明書の信頼設定を変更します。

インポートした CA 証明書をダブルクリックし、[信頼] - [この証明書を使用するとき]の項目で 「常に信頼」に変更します。

| •••                                                            | キーチェーンアクセス             | ď            | i Q TestCA          |        |
|----------------------------------------------------------------|------------------------|--------------|---------------------|--------|
| デフォルトキーチェーン<br><b>① ログイン</b>                                   | <b>すべての項目</b> パスワード 秘密 | 密メモ 自分の証明書 鍵 | 証明書                 |        |
| <ul> <li>ローカル頃目</li> <li>システムキーチェーン</li> <li>合 システム</li> </ul> |                        |              |                     |        |
| 🖻 システムルート                                                      | 名前                     | ~  種類        | 有効期限                | キーチェーン |
|                                                                | TestCA                 | 証明書          | 2032/08/02 11:41:55 | ログイン   |

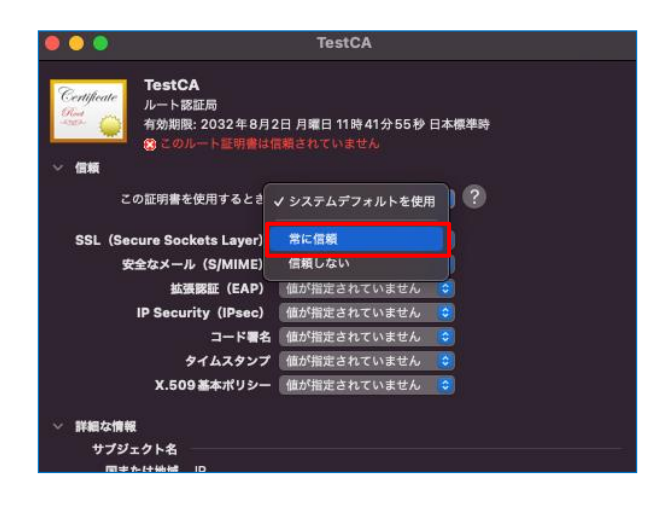

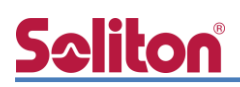

ウィンドウを閉じると、パスワードを求められるため、端末(Mac)に設定しているパスワードを入力し、「設定をアップデート」を選択します。

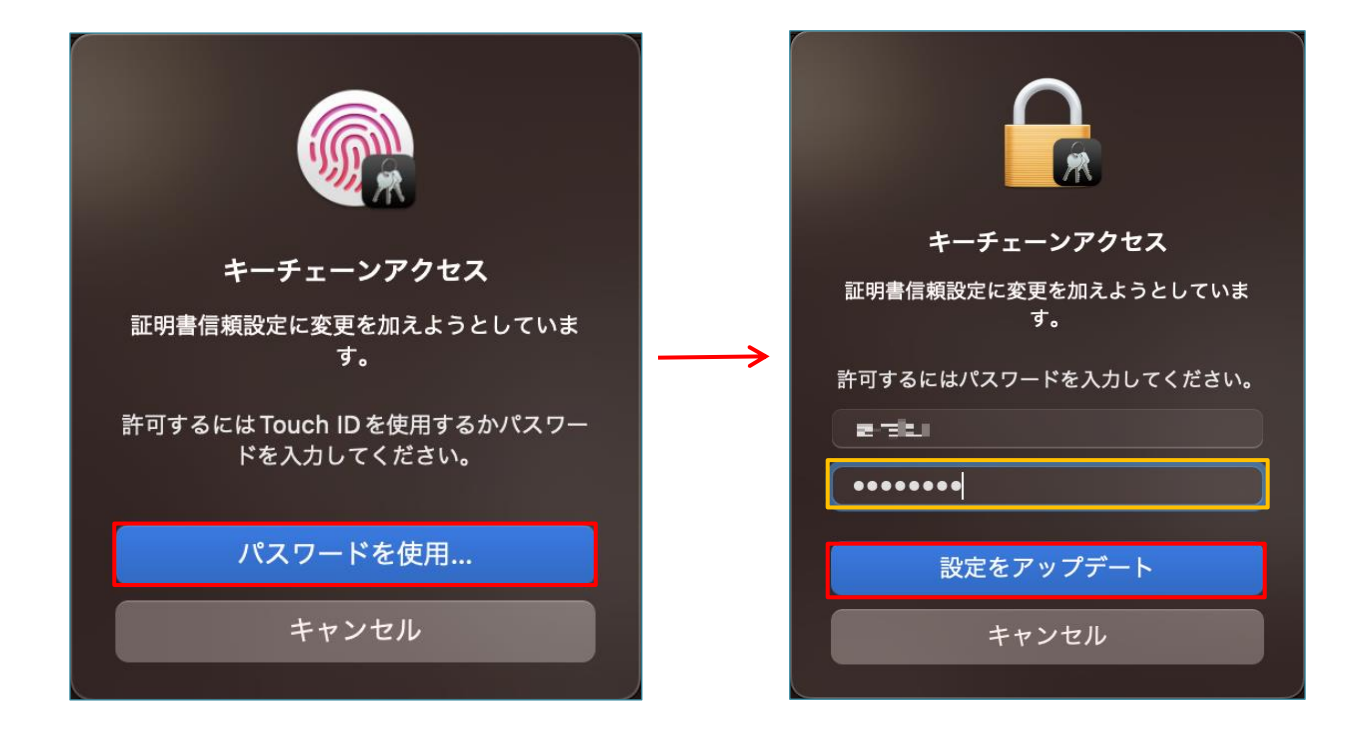

参考)

CLI コマンドを利用して、PKCS#12 ファイルをインポートすることも可能です。

PKCS#12 ファイルをデスクトップ上へ保存し、ターミナルで以下のコマンドを入力します。

security import /Users/<ログインユーザーID>/Desktop/<証明書ファイル名> -k /Users/< ログインユーザーID>/Library/KeyChains/Login.keychain-db -f pkcs12 -x

「ログインユーザーID」、「証明書ファイル名」は、環境に合わせて書き換えて下さい。

V11.6.6 (macOS Big Sur) 及び V12.5(macOS Monterey)で確認したところ、コマンド ラインからエクスポート禁止オプション ("-x")を設定してインポートしても、キーチェー アクセスから秘密鍵をエクスポート出来てしまうようです。 なお、ソリトンシステムズの証明書配布ソリューションである EPS-ap を利用してクライア ント証明書をインポートした場合は、秘密鍵のエクスポートは不可の状態となります。

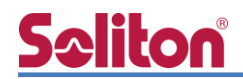

#### 4-2-2 サプリカント設定

Mac 標準サプリカントで TLS の設定を行います。

メニューバーのネットワークのアイコンをクリックして、「Wi-Fi設定…」をクリックし、以下の設 定を行います。

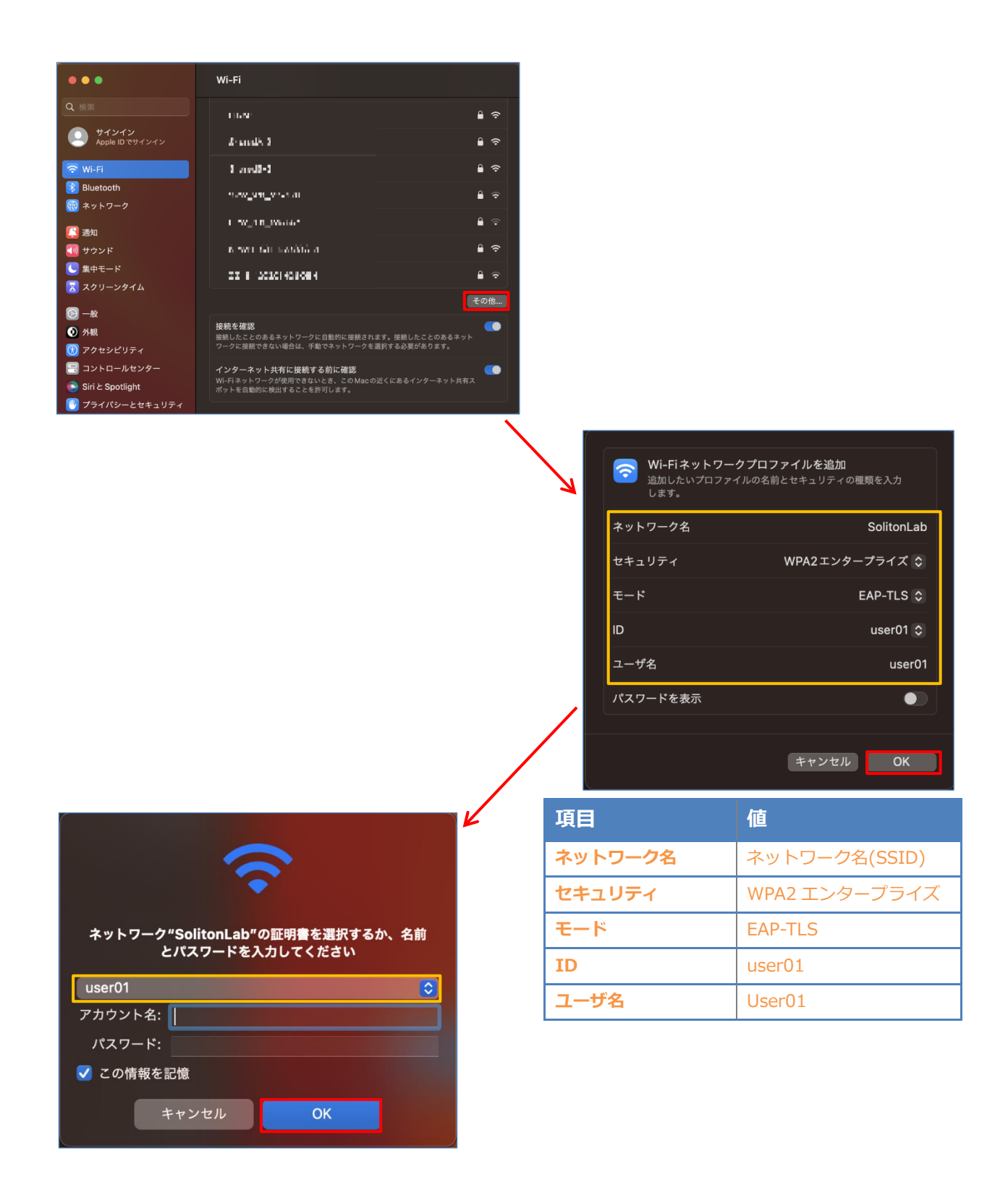

## **S**≎liton®

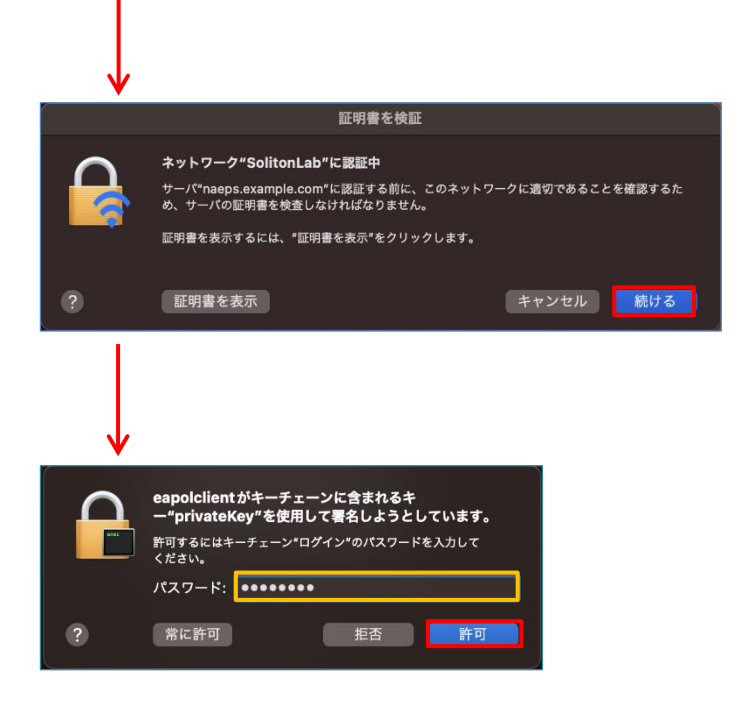

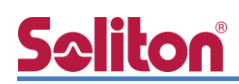

#### 4-3 iOS での EAP-TLS 認証

4-3-1 クライアント証明書のインポート

NetAttest EPS から発行したクライアント証明書を iOS デバイスにインポートする方法には下記 などがあります。

- 1) Mac OS を利用して Apple Configurator を使う方法
- 2) クライアント証明書をメールに添付し iOS デバイスに送り、インポートする方法
- 3) SCEP で取得する方法(NetAttest EPS-ap を利用できます)

いずれかの方法で CA 証明書とクライアント証明書をインポートします。本書では割愛します。

#### 4-3-2 サプリカント設定

**Spliton** 

WAPM-AX8R で設定した SSID を選択し、サプリカントの設定を行います。

まず、「ユーザ名」には証明書を発行したユーザーのユーザーIDを入力します。次に「モード」より「EAP-TLS」を選択します。その後、「ユーザ名」の下の「ID」よりインポートされたクライアント証明書を選択します。

※初回接続時は「信頼されていません」と警告が出るので、「信頼」を選択し、接続します。

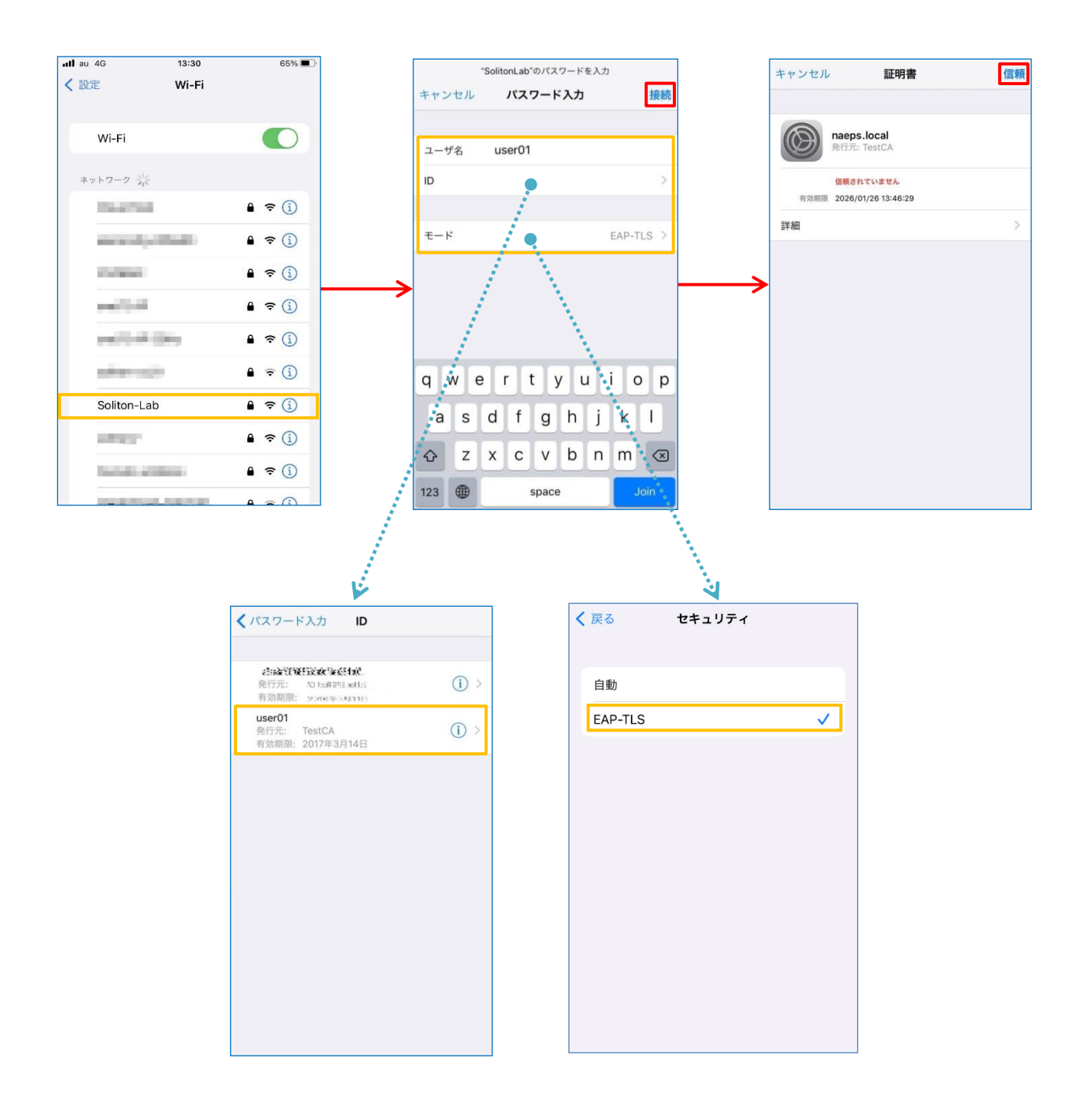

## **S**eliton

#### 4-4 Android での EAP-TLS 認証

4-4-1 クライアント証明書のインポート

NetAttest EPS から発行したクライアント証明書を Android デバイスにインポートする方法として、下記3つの方法等があります。いずれかの方法で CA 証明書とクライアント証明書をインポートします。手順については、本書では割愛します。

- 1) SD カードにクライアント証明書を保存し、インポートする方法※1
- 2) クライアント証明書をメールに添付し Android デバイスに送り、インポートする方法※2
- 3) SCEP で取得する方法(NetAttest EPS-ap を利用できます)※3

※1 メーカーや OS バージョンにより、インポート方法が異なる場合があります。事前にご検証ください。
 ※2 メーカーや OS バージョン、メーラーにより、インポートできない場合があります。事前にご検証ください。
 ※3 メーカーや OS バージョンにより、Soliton KeyManager が正常に動作しない場合があります。事前にご検証ください。

Android 13 では証明書インポート時に用途別に証明書ストアが選択できますが、本書では無線 LAN への接続を行うため、クライアント証明書は「Wi-Fi 証明書」を選択しています。

| 14:26 🝈                                        | ⊖ ♥ 🕯 |   | 14:26 🛓      | ⊝ ♥ 🕯 |
|------------------------------------------------|-------|---|--------------|-------|
| ÷                                              |       |   | ÷            |       |
| 暗号化と認証情報                                       | 反     |   | 証明書のイン       | レストー  |
| 暗号化                                            |       |   | <i>JL</i>    |       |
| <b>スマートフォンの暗号化</b><br><sup>暗号化されています</sup>     |       |   | CA 証明書       |       |
| 認証情報ストレージ                                      |       | > | VPN とアプリユーザー | ·証明書  |
| <b>信頼できる認証情報</b><br><sub>信頼できるCA証明書を表示する</sub> |       | - | Wi-Fi 証明書    |       |
| ユーザー認証情報<br>保存されている認証情報の表示と変更                  |       |   |              |       |
| 証明書のインストール<br>ストレージから証明書をインストールする              |       |   |              |       |
| 認証情報の消去<br>証明書をすべて削除する                         |       |   |              |       |
|                                                |       | - |              |       |
| •                                              |       |   | ۰ ا          |       |

## **5</br> 4-4-2 サプリカント設定**

WAPM-AX8R で設定した SSID を選択し、サプリカントの設定を行います。

「ID」には証明書を発行したユーザーのユーザーID を入力します。CA 証明書とユーザー証明書は インポートした証明書を選択して下さい。

| 15:29                               | 0   |
|-------------------------------------|-----|
| ÷                                   | Q   |
|                                     |     |
| インターネット                             |     |
| Wi-Fi                               |     |
| ◆ 保存済み / 自動接続が OFF です               | ⋳   |
| ◆ 保存済み / 自動接続が OFF です               | ۵   |
| ◆ SolitonLab<br>保存済み / 自動接続が OFF です | ⋳   |
|                                     |     |
| 15:03                               | ⊖ ∎ |
| Soliton-Lab                         |     |
| EAP方式                               |     |
| ILS<br>co 缸吧書                       | •   |
| CA証明書<br>TestCA                     | •   |
| 証明書のオンライン検証                         |     |
| 検証しない                               | -   |
| ドメイン                                |     |
| example.com                         |     |
| ユーザー証明書                             |     |
| IESTCA                              | Ť   |
| user01                              |     |
|                                     |     |
| <b>同于和国政义上</b>                      | ~   |
| キャンセル                               | 接続  |
|                                     |     |
|                                     |     |

◀ ● ■

| 項目      | 値           |
|---------|-------------|
| EAP 方式  | TLS         |
| CA 証明書  | TestCA      |
| ドメイン    | example.com |
| ユーザー証明書 | TestCA      |
| ID      | user01      |

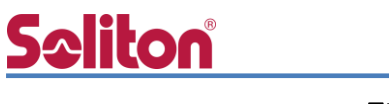

### 5. EAP-PEAP 認証でのクライアント設定

#### 5-1 Windows 10 での EAP-PEAP 認証

#### 5-1-1 Windows 10 のサプリカント設定

[ワイヤレスネットワークのプロパティ]の「セキュリティ」タブから以下の設定を行います。

| SolitonLab ワイヤレス ネットワークのプロパティ                                                                                                    | 項目     |                                                                         | 値                                                                                                    |                    |
|----------------------------------------------------------------------------------------------------|--------|-------------------------------------------------------------------------|----------------------------------------------------------------------------------------------------|--------------------|
|                                                                                                    | セキュリティ | の種類                                                                     | WPA2-エンタ                                                                                                    | タープライズ             |
| (キュリティの種類(E): WPA2 - エンタープライズ 、<br>時代の種類(N)・ AES 、                                                                                                    | 暗号化の種類 |                                                                         | AES                                                                                                    |                    |
|                                                                                                    | ネットワーク | の認証・・・                                                                  | Microsoft: f                                                                                                    | 呆護された EAP          |
| WHO-0023ED方法の選択(0):         Microsoft: 保護された EAP (PEAP)         2 ログオンするたびに、この接続用の資格情報を使用する(R)         詳細設定(D)         0K         非ソセル         WE(S)         WE(S)         WET         WET | *****  | 保沢     接続のための認証方法:     「証明書を検証してサーバ     ☆    ☆    ☆    ☆    ☆    ☆    ☆ | <ul> <li>壊された EAP のプロパティ         <ul> <li>の ID を検証する(V)</li> <li>(例: srv1, srv2, .*¥.srv3¥</li> <li>(R):</li> <li>tificate Authority 2011</li> <li>sot CA</li> <li>ping CA</li> <li>soc</li> <li>control CA</li> <li>pisca CA</li> <li>control CA</li> <li>ping CA</li> <li>sot CA</li> </ul> </li> <li>piblic Primary Certification A</li> <li>abilic Primary Certification A</li> <li>piblic Primary Certification A</li> <li>control CA</li> <li>control CA</li> </ul> <li>pipe CA</li> <li>control CA</li> <li>control CA</li> <li>c</li> | ×<br>.com)(0):<br> |
|                                                                                                    | 項目     |                                                                         |                                                                                                    | 値                  |
|                                                                                                    |        |                                                                         |                                                                                                    |                    |

| 項目         | 値      |
|------------|--------|
| 認証モードを指定する | ユーザー認証 |

| 項目                   | 値      |
|----------------------|--------|
| 接続のための認証方法           |        |
| - サーバー証明書の検証をする      | On     |
| - 信頼されたルート認証機関       | TestCA |
| - Windows のログオン名と・・・ | Off    |

#### 5-2 Mac での EAP-PEAP 認証

#### 5-2-1 Mac のサプリカント設定

Mac 標準サプリカントで PEAP の設定を行います。

メニューバーのネットワークのアイコンをクリックして、「Wi-Fi 設定…」をクリックし、以下の設 定を行います。

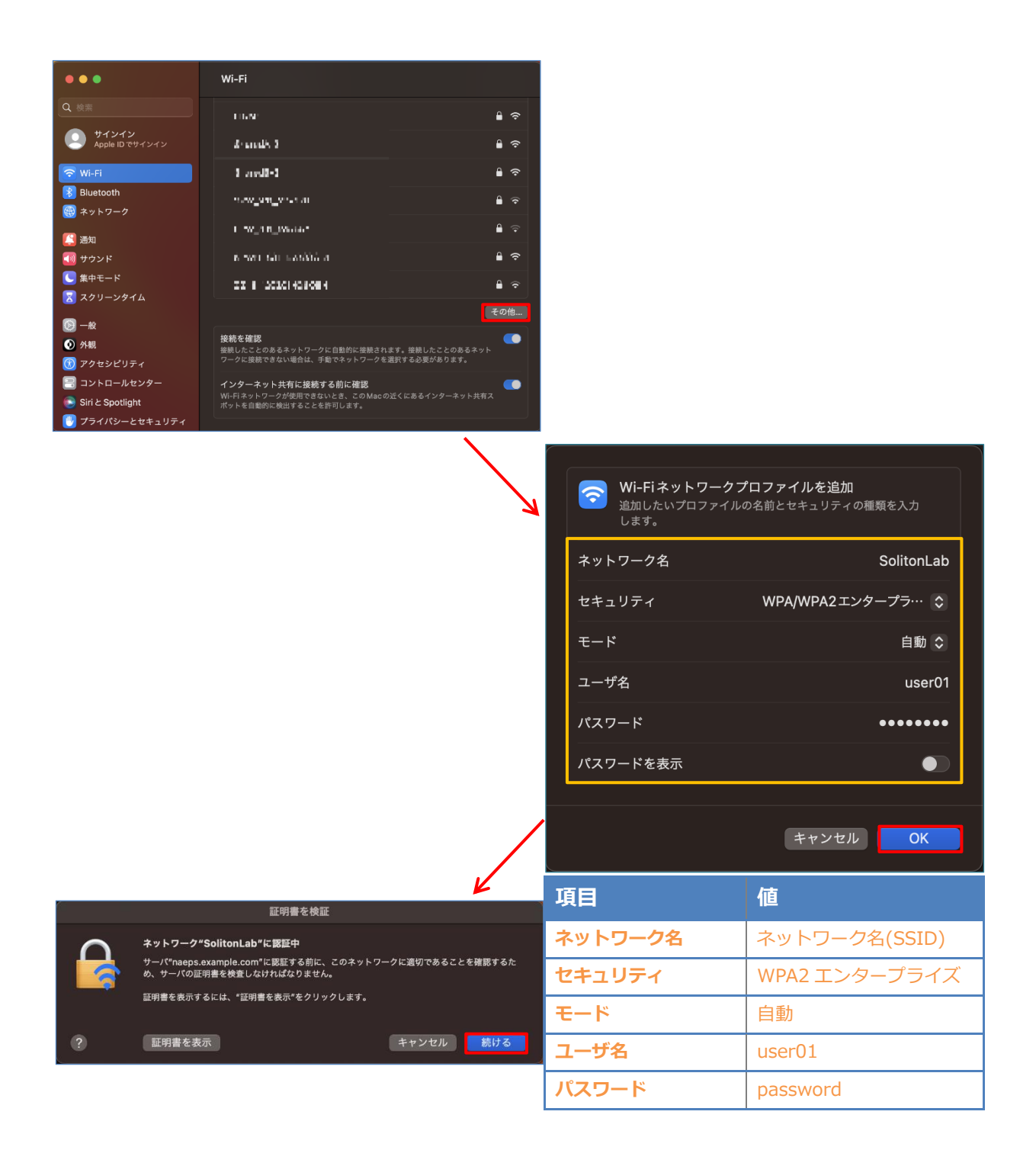

## <u>Seliton</u>

#### 5-3 iOS での EAP-PEAP 認証

#### 5-3-1 iOS のサプリカント設定

WAPM-AX8R で設定した SSID を選択し、サプリカントの設定を行います。「ユーザ名」、「パス ワード」には「2-6 利用者の登録」で設定したユーザーID、パスワードを入力してください。 ※初回接続時は「証明書が信頼されていません」と警告が出るので、「信頼」を選択し、接続しま す。

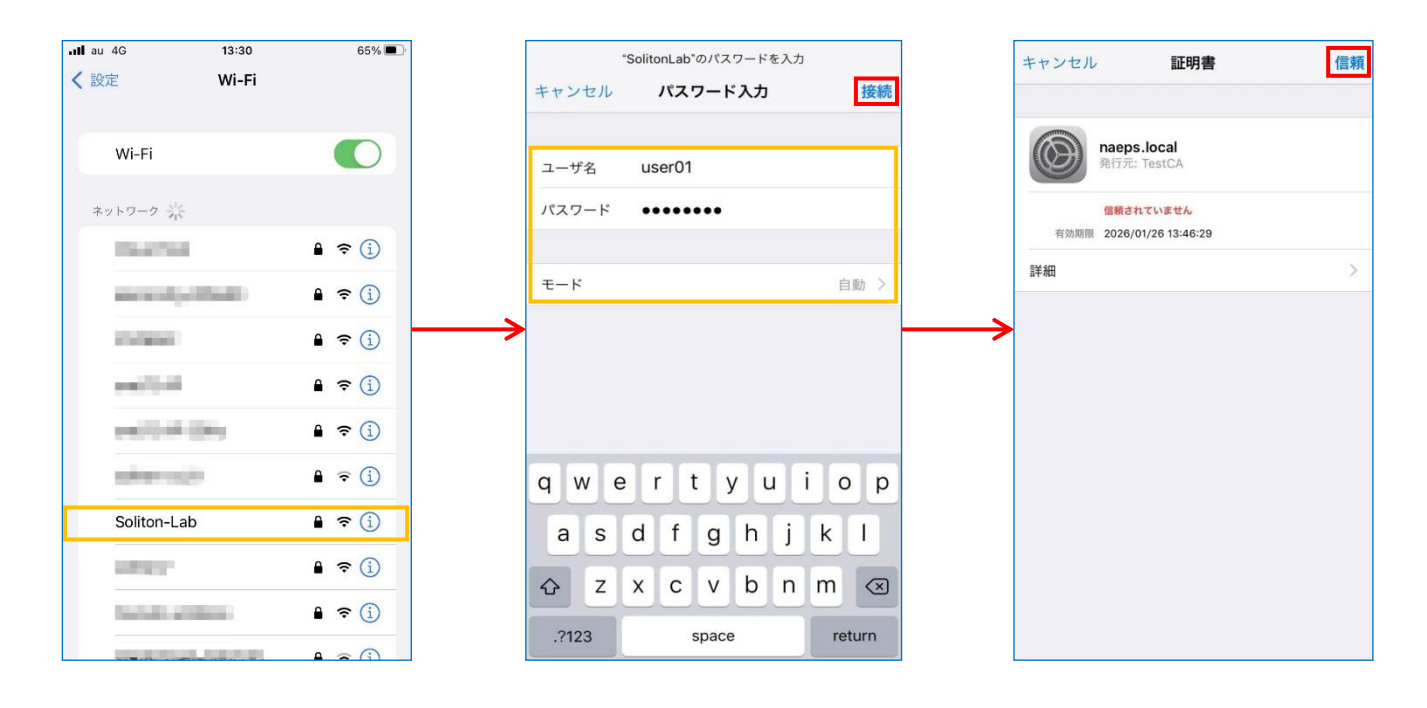

| 項目    | 値        |
|-------|----------|
| ユーザ名  | user01   |
| パスワード | password |
| モード   | 自動       |

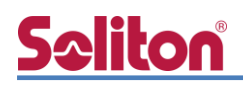

#### 5-4 Android での EAP-PEAP 認証

#### 5-4-1 Android のサプリカント設定

WAPM-AX8R で設定した SSID を選択し、サプリカントの設定を行います。「ID」「パスワード」 には「2-6 利用者の登録」で設定したユーザーID、パスワードを入力してください。「CA 証明書」 にインポートした CA 証明書を選択してください。

| 15:29                               | Θ 🕯 |
|-------------------------------------|-----|
| <b></b>                             | Q   |
|                                     |     |
| インターネット                             |     |
| Wi-Fi                               |     |
| ◆ 保存済み / 自動接続が OFF です               | ⋳   |
| ◆ 保存済み / 自動接続が OFF です               | ٥   |
| ◆ SolitonLab<br>保存済み / 自動接続が OFF です | ⋳   |
|                                     |     |
| 15:09                               | ⊖ ∎ |
| Soliton-Lab                         |     |
| EAP方式                               |     |
| PEAP                                | •   |
| フェース 2 認証<br>MSCHAPV2               | Ŧ   |
| CA証明書                               |     |
| TestCA                              | -   |
| 証明書のオンライン検証                         |     |
| 検証しない                               | •   |
| ドメイン                                |     |
| example.com                         |     |
| user01                              |     |
| 匿名ID                                |     |
|                                     |     |
| パスワード                               |     |
| ·····                               |     |
| □ パスワードを表示する                        |     |
| 詳細設定                                | ~   |
| キャンセル                               | 接続  |
| - • •                               |     |

| 項目        | 値           |
|-----------|-------------|
| EAP 方式    | PEAP        |
| フェーズ 2 認証 | MSCHAPV2    |
| CA 証明書    | TestCA      |
| ドメイン      | example.com |
| ID        | user01      |
| パスワード     | password    |

# 5.動作確認

#### 6-1 RADIUS 認証ログの確認(EPS)

EPSの RADIUS 認証ログは、サービス管理画面の「管理」メニューにて「ログ」でフィルタリングし、「RADIUS 認証ログ」を選択することで確認可能です。

| NetAttest EPS                                          |                                       | naeps.example.com                                                                                       |                                                                                                    | 📥 4                                                        | Administrator (Built-In |
|--------------------------------------------------------|---------------------------------------|----------------------------------------------------------------------------------------------------|----------------------------------------------------------------------------------------------------|------------------------------------------------------------|-------------------------|
| ◎ ダッシュボード                                              |                                       | 중객                                                                                                    |                                                                                                    |                                                            |                         |
| 〕 お知らせ                                                 |                                       | 管理 @                                                                                                    |                                                                                                    |                                                            |                         |
| 龖 管理                                                   |                                       | カテゴリ 海田寺市                                                                                               |                                                                                                    |                                                            | 選択を解除                   |
| 高度なメニュー                                                | ~                                     | フィルタリング                                                                                                 |                                                                                                    | キーワード検索                                                    |                         |
| RK 利用者                                                 | >                                     | RADIUS課題         利用者とデバイス         証明書         設定                                                        | 7921 🗌 9274                                                                                                    |                                                            |                         |
| 项 証明書                                                  | >                                     | Active Directory トラブルシューティング 初期設定                                                                       | 外部連携 冗長機成 🔽 ログ                                                                                                    |                                                            | 該当4件                    |
| 泡 ゲスト                                                  | >                                     | RADRISHE                                                                                                | ER8                                                                                                    | 利用者とデバイス                                                   |                         |
| ₽ MACアドレス                                              | >                                     | ΞQ                                                                                                    | ΞQ                                                                                                    | ΞQ                                                         |                         |
| H RADIUS                                               | >                                     | RADIUS認証ログ                                                                                              | CAサービスログ                                                                                                    | LDAPサービスログ                                                 |                         |
| ah CA                                                  | >                                     | RADIUS認証ログの参照、ダウンロード                                                                                    | 証明書の発行、失効、期限切れ証明書の削除などCAサービスの動<br>作に関わるログの参照、ダウンロード                                                                       | LDAPサーバーのログの参照、ダウンロード                                      |                         |
| LDAP                                                   | >                                     |                                                                                                    |                                                                                                    |                                                            |                         |
| # DHCP                                                 | >                                     |                                                                                                    |                                                                                                    |                                                            |                         |
| 回 モニタリング                                               |                                       | \$774                                                                                                   |                                                                                                    |                                                            |                         |
| B 07                                                   | >                                     | Ē                                                                                                    |                                                                                                    |                                                            |                         |
| 产全般                                                    | >                                     | 設定・管理ログ                                                                                                 |                                                                                                    |                                                            |                         |
|                                                        |                                       | サービス管理ページへのログ『ン、サービス管理ページでの設<br>定・管理に関わるログ、利用『ページへのログインなどのログの<br>参照、ダウンロード                              |                                                                                                    |                                                            |                         |
| ログ > RADIUS認証<br>RADIUS認証<br>検索キーワード                   | ョダ<br><b>証ログ</b><br>を入力し <sup>っ</sup> | €<br><                                                                                                  | 楼紧条件+                                                                                                    | -<br>盛条件をクリア                                               |                         |
| 日時以                                                    | (降                                    | ×                                                                                                    |                                                                                                    |                                                            |                         |
|                                                        |                                       |                                                                                                    |                                                                                                    |                                                            |                         |
|                                                        |                                       |                                                                                                    |                                                                                                    |                                                            |                         |
| エクスポート                                                 | 表示順序                                  | を選択して下さい 🖌                                                                                              | < > 1-10/184 <del>~</del> 1                                                                                               | 0 ▼件/ページ 2 Ⅲ▼                                              |                         |
| エクスポート                                                 | 表示順序                                  | を選択して下さい ¥<br>重大度 メッセージ                                                                                 | < > 1-10/184~ 1                                                                                                    | 0 ▼件/ページ 2 Ⅲ▼                                              |                         |
| エクスポート<br>日時<br>2022-08-08717:15×                      | 表示順序<br>49.234119-                    | を選択して下さい ><br>ま大成 メッセージ<br>- 240 + (83) Login OK: [user01] (fror                                        | c         >         1-10/184*         1           m client RadiusClient01 port 1 cli         ) r         )         )      | 0 ▼件/ページ 20 冊▼<br>adlusd[10804]                            |                         |
| エクスポート<br>日時<br>2022-08-08117:15×<br>2022-08-08117:15× | 表示順序<br>49.234119-<br>49.222365-      | を選択して下さい ><br>参え友 メッセージ<br>- 通知 > [83] LogIn OK: [user01] (from<br>- 通知 > [82] LogIn OK: [user01] (from | c          J-10/184+     1 m client RadiusClient01 port 1 cli         / r m client RadiusClient01 port 1 cli         / vi | 0 ▼ 件/ベージ ♂ ■・<br>adlusd[10804]<br>a inner-tunnei) radlusd |                         |

## **Seliton**®

#### 6-2 認証ログの確認(WAPM-AX8R)

Home 画面より「機器診断」-「ログ情報」をクリックし、ログを表示します。 認証ログのみを表示する場合は上部のチェックボックスの「認証」をチェックし、表示をクリック します。

| BUFFALO                                                  | ログ情報                                                                                                    |
|----------------------------------------------------------|----------------------------------------------------------------------------------------------------|
| AirStationPro<br>← HOME ← LOGOUT<br>WAPM-AX8R<br>► LAN設定 | □ DHCP クライアント       □ DHCP サーバー         □ USB       □ 無線クライアント         □ USB       □ 設定変更         □ システム起動       □ NTP クライアント         □ 有線リンク       □ ADT                                                                  |
| ▶ ネットワーク設定                                               | 表示 全てチェックする 全てチェック外す                                                                                                    |
| ▶ <u>無線設定</u>                                            | ログ情報                                                                                                    |
| ▶ 管理設定                                                   | ファイル(logfile.log)に保存する         2021/01/01 04:12:58                                                                                                    |
| ▼ 機器診断                                                   | 日付時刻 種類 ログ内容                                                                                                    |
| <u>システム情報</u><br>ログ情報                                    | 2021/01/01 04:07:52 AUTH w10.0 (5GHz): Authenticated (WPA2-EAP: TTL 1800) User [user01] - 36:b3:86:45:19:c3<br>2021/01/01 04:07:15 AUTH w10.0 (5GHz): Authenticated (WPA2-FAP: TTL 1800) User [user01] - 36:b3:86:45:19:c3 |
| <u>USB</u>                                               | 2021/01/01 04:05:14 AUTH w10.0 (5GHz): Authenticated (WPA2-EAP: TTL 1800) User [user01] - 36:b3:86:45:19:c3                                                                                                    |
| 通信バケット情報                                                 | 2021/01/01 04:04:15 AUTH w10.0 (5GHz): Authenticated (WPA2-EAP: TTL 1800) User [user01] - ac:ed:5c:69:a8:43                                                                                                    |
| 無線環境モニター                                                 | 2021/01/01 04:04:15 AUTH w10.0 (5GHz): Session-Timeout expired [user01] - ac:ed:5c:69:a8:43                                                                                                    |
| CPUE_2-                                                  | 2021/01/01 03:56:53 AUTH w10.0 (5GHz): Authenticated (WPA2-EAP: TTL 1800) User [user01] - 3c:06:30:2d:6a:43                                                                                                    |
| <u>I´m Here</u>                                          | 2021/01/01 03:53:52 AUTH wIO.0 (5GHz): Authenticated (WPA2-EAP: TTL 1800) User [user01] - c6:80:3d:54:ca:bc                                                                                                    |
| Pingテスト                                                  | 2021/01/01 03:52:27 AUTH w10.0 (5GHz): Authenticated (WPA2-EAP: TTL 1800) User [user01] - c6:80:3d:54:ca:bc                                                                                                    |
|                                                          | 2021/01/01 03:51:00 AUTH w10.0 (56Hz): Authenticated (WPA2-EAP: 11L 983) User [user01] - c6:80:3d:54:ca:bc                                                                                                    |
|                                                          | 2021/01/01 03:34:45 AUTH w10.0 (5GHz): Authenticated (WPA2-EAF: TIL 1000) User [User01] - 06:00.30:34:C&.DC                                                                                                    |
|                                                          | 2021/01/01 03:34:18 AUTH w10.0 (5GHz): Authenticated (WPA2-EAP: TTL 1800) User [user01] - ac:ed:5c:69:a8:43                                                                                                    |

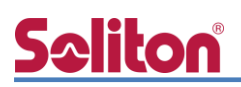

#### ・EAP-TLS 認証が成功した場合のログ表示例

| 製品名           | ログ表示例                                                                                                    |
|---------------|----------------------------------------------------------------------------------------------------|
|               | メッセージ                                                                                                    |
| NetAttest EPS | - (29) Login OK: [user01] (from client RadiusClient01 port 1 cli ) radiusd[12050]                                                                                                    |
|               | (29) Login OK: [user01] (from client RadiusClient01 port 1 cli via check-eap-tis) radiusd[12050]                                                                                                    |
|               | <ul> <li>clientcert_info: Serial:</li> <li>, Expiration:230809072025Z, ValidSince:220809071525Z, Subject:/C=JP/ST=Tokyo-to/L=Shinjuku-ku/O=Soliton Systems/CN=user01, Issuer:/C=JP/ST=Tokyo-to/L=Shinjuku-ku/O=Soliton Systems/CN=TestCA, CommonName:user01 radiusd[12050]</li> </ul>       |
|               | <ul> <li>cacert_info: Serial:</li> <li>, Expiration:320805020335Z, ValidSince:220808015835Z, Subject:/<br/>C=JP/ST=Tokyo-to/L=Shinjuku-ku/O=Soliton Systems/CN=TestCA, Issuer:/C=JP/ST=Tokyo-to/L=Shinjuku-ku/O=Soliton Syst<br/>ems/CN=TestCA, CommonName:TestCA radiusd[12050]</li> </ul> |
|               | - Adding client radiusd[12050]                                                                                                    |
| WAPM-AX8R     | 種類ログ内容                                                                                                    |
|               | AUTH w10.0 (5GHz): Authenticated (WPA2-EAP: TTL 1800) User [user01] - 36:b3:86:45:19:c3                                                                                                    |

#### ・EAP-PEAP 認証が成功した場合のログ表示例

| 製品名           | ログ表示例                                                                                              |
|---------------|----------------------------------------------------------------------------------------------------|
|               | メッセージ                                                                                              |
| NetAttest EPS | (86) LogIn OK: [user01] (from client RadiusClient01 port 1 cli ) radiusd[12050]                    |
|               | « (85) Login OK: [user01] (from client RadiusClient01 port 1 cli. via Inner-tunnel) radiusd[12050] |
|               | <ul> <li>Adding client and a radiusd[12050]</li> </ul>                                             |
|               |                                                                                                    |
| WAPM-AX8R     | AUTH w10.0 (5GHz): Authenticated (WPA2-EAP: TTL 1800) User [user01] - 36:b3:86:45:19:c3            |

## <u>Seliton</u>

#### 改訂履歴

| 日付         | 版   | 改訂内容 |
|------------|-----|------|
| 2022/xx/xx | 1.0 | 初版作成 |
|            |     |      |
|            |     |      |
|            |     |      |
|            |     |      |
|            |     |      |
|            |     |      |
|            |     |      |
|            |     |      |
|            |     |      |
|            |     |      |
|            |     |      |
|            |     |      |
|            |     |      |
|            |     |      |
|            |     |      |
|            |     |      |
|            |     |      |
|            |     |      |